## **PBO Strainmeter Products**

#### Kathleen Hodgkinson

Strainmeter Short Course UNAVCO, Boulder June 10-12, 2008

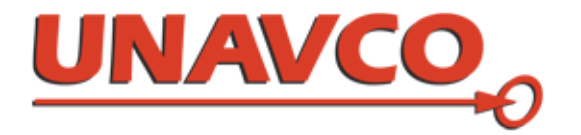

## Overview

- Where are the instruments installed?
- Where can I get the data?
- What is processed data?
- Exercise 1: Download 20-sps data
- Exercise 2: Download, plot level 2 data
- Exercise 3: Lowpass filter for tidal analysis

### Where are the PBO strainmeters?

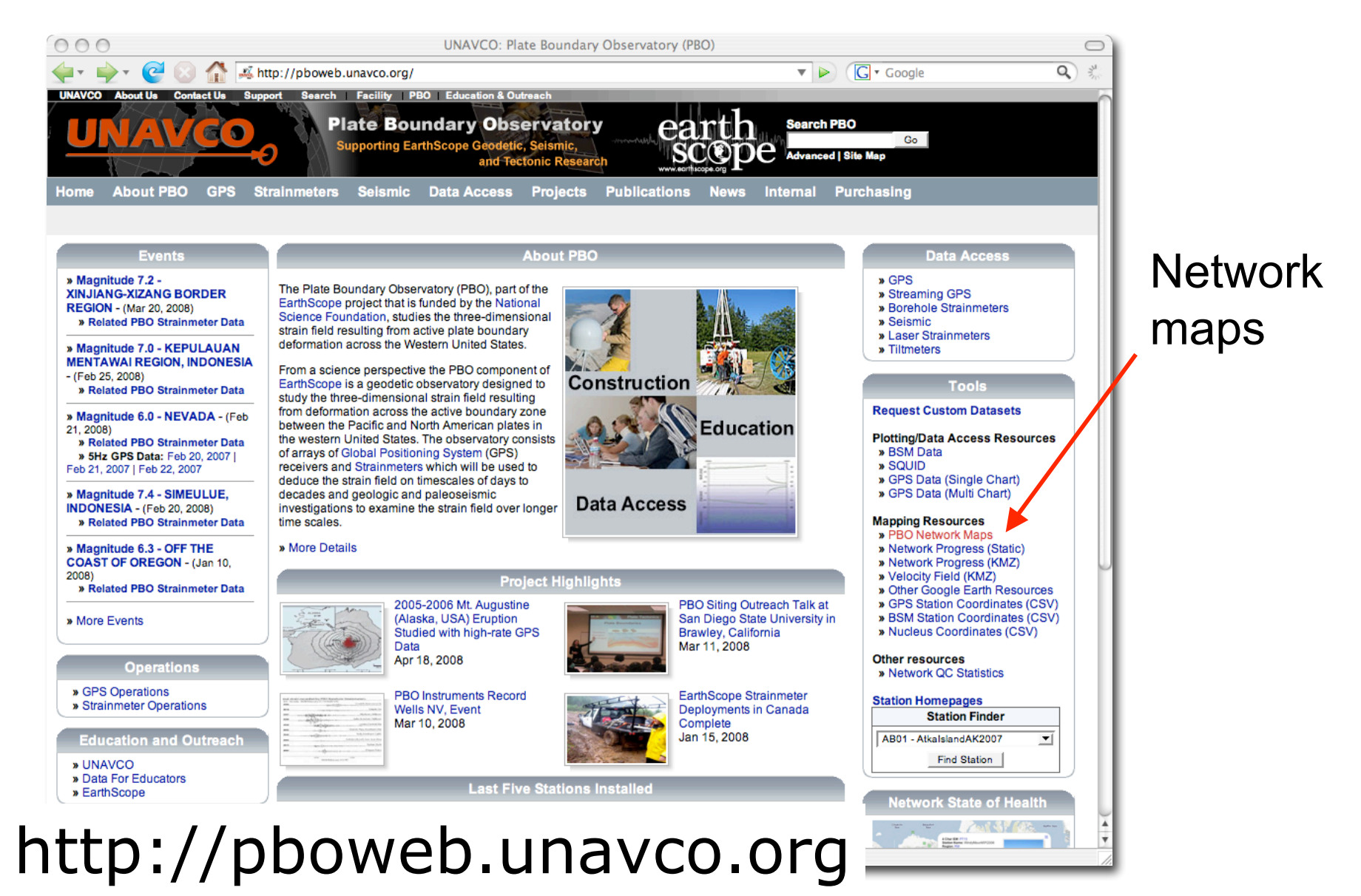

#### **PBO Network Map**

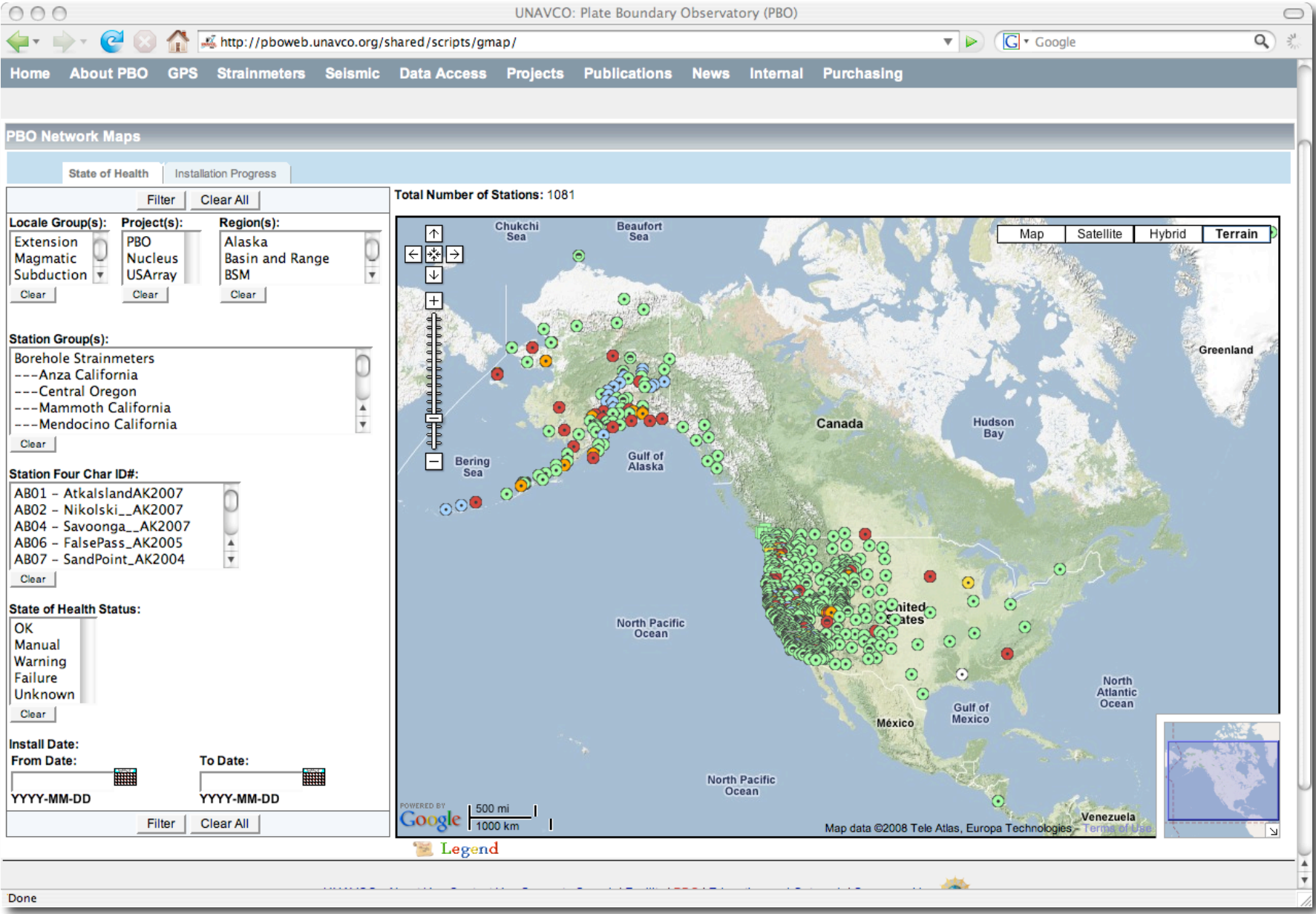

#### **PBO Network Map**

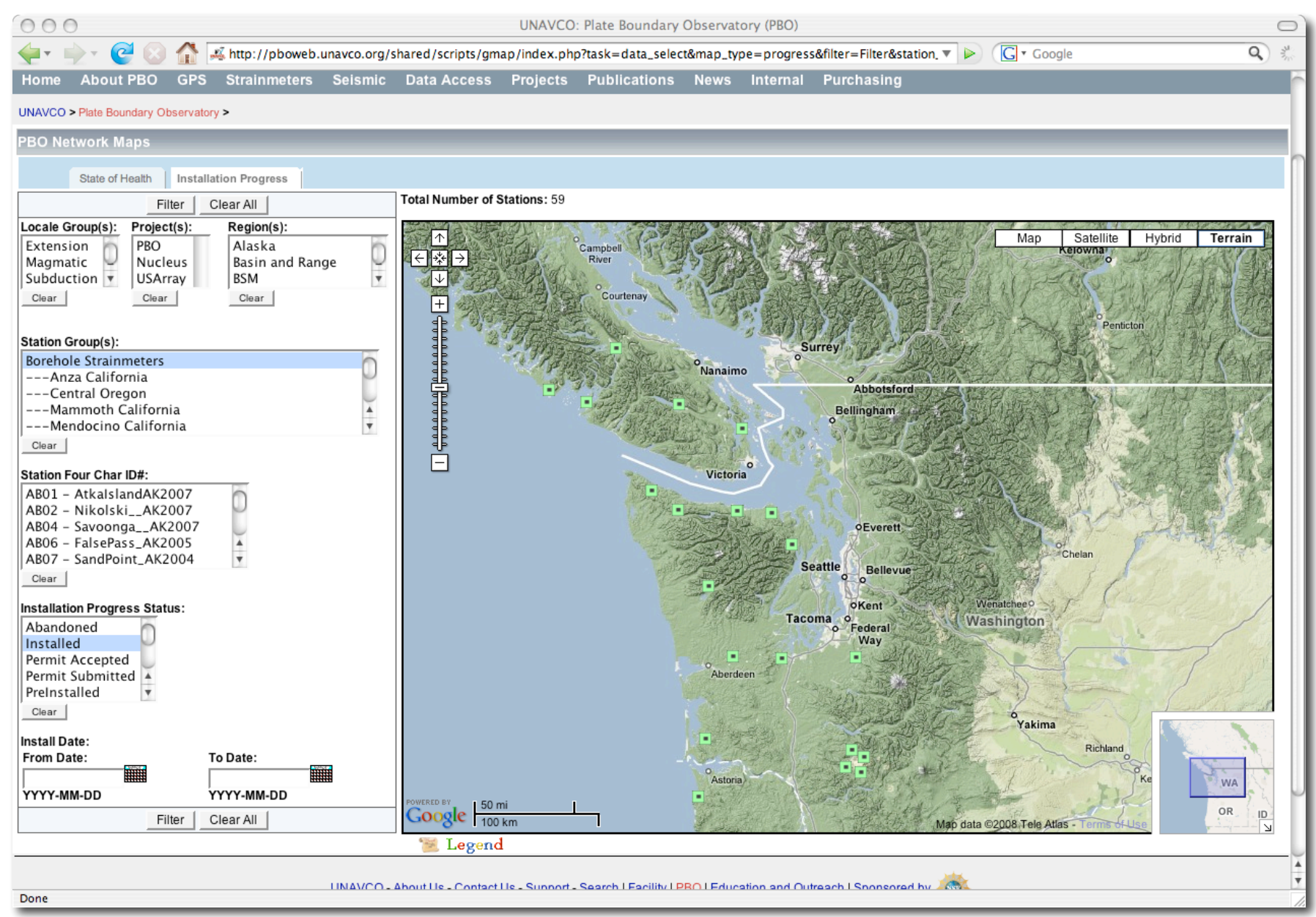

#### **PBO Network Map**

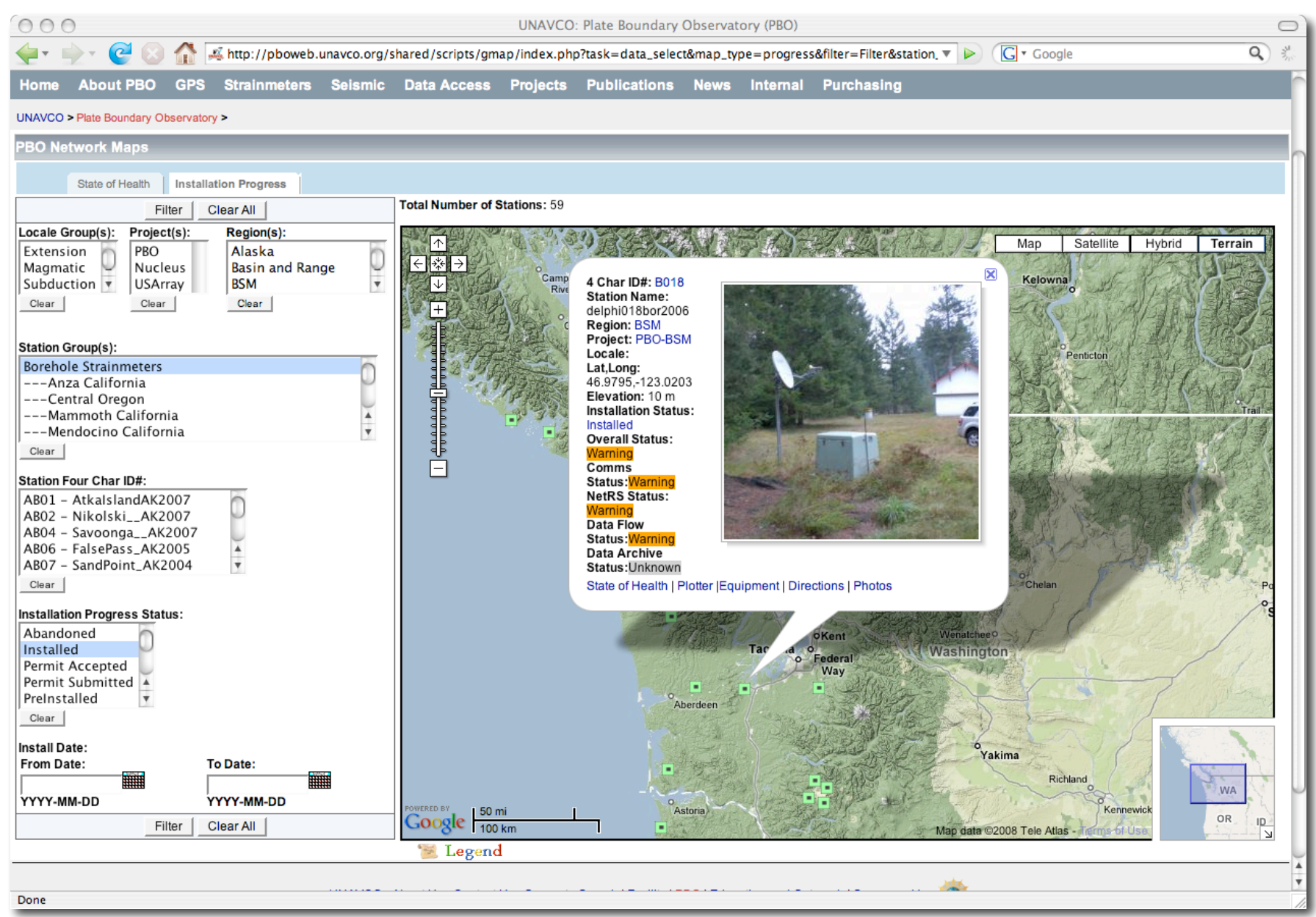

#### Strainmeter Homepages

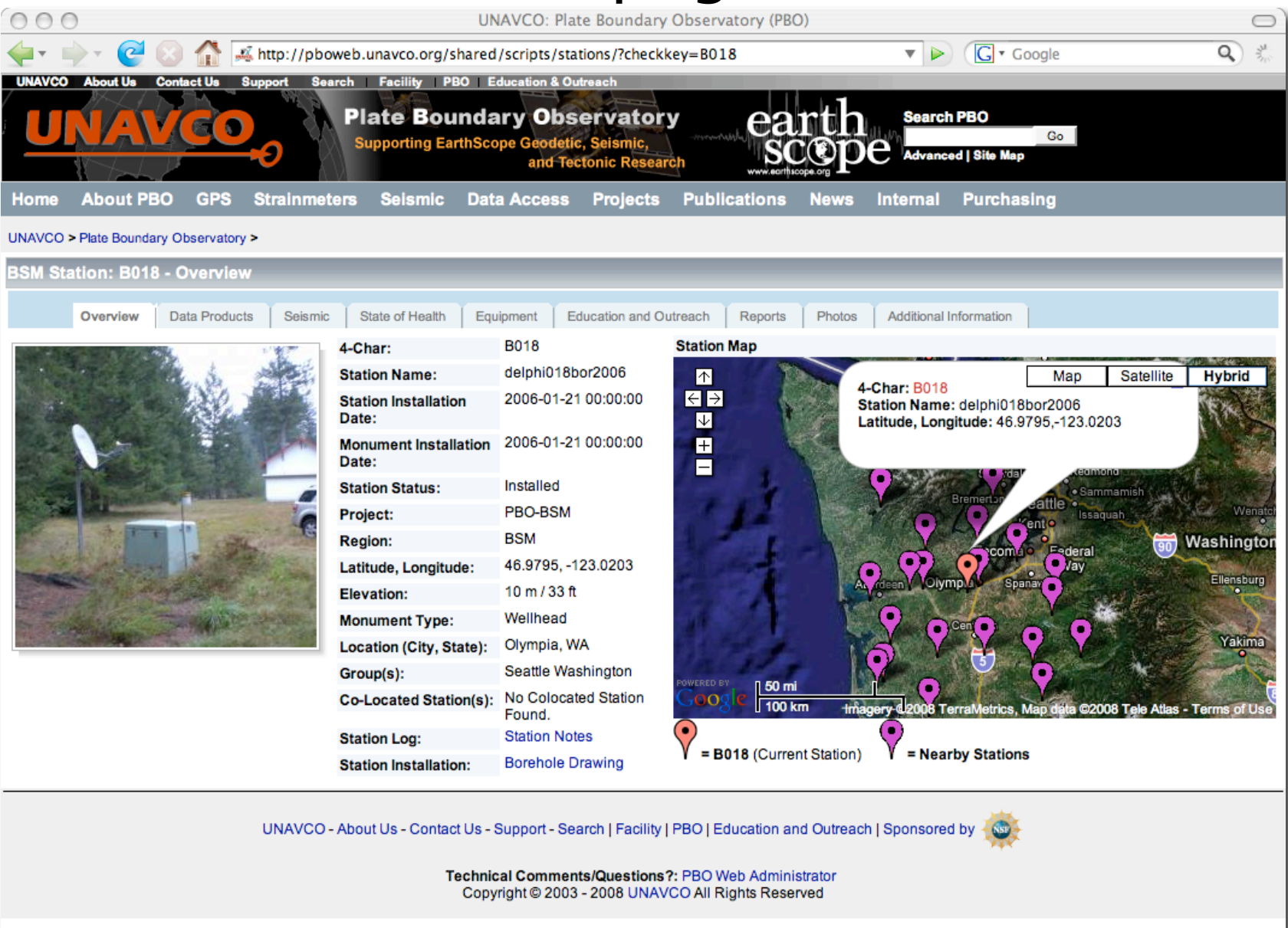

#### What is recorded at a PBO BSM site?

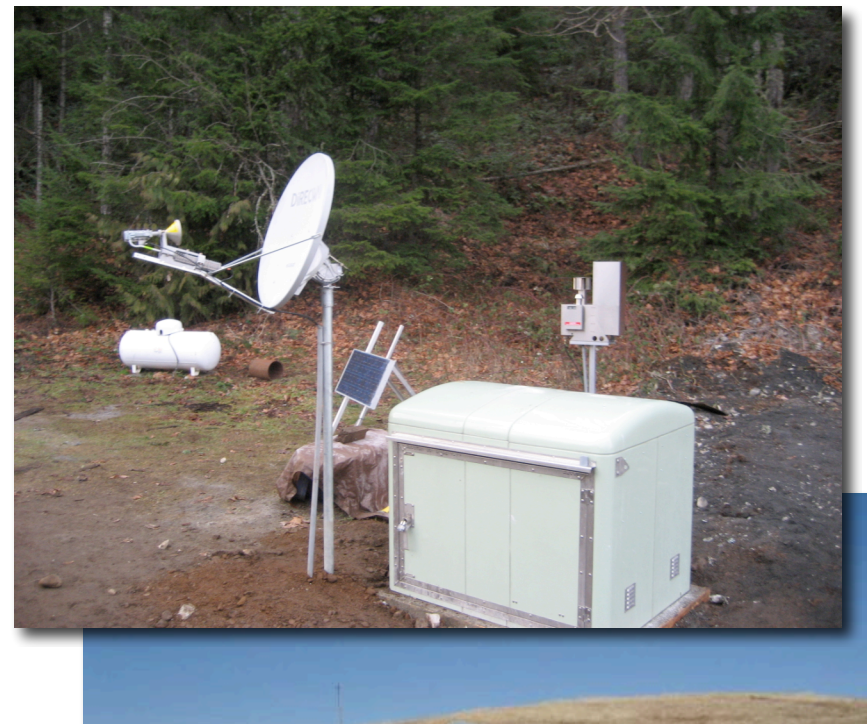

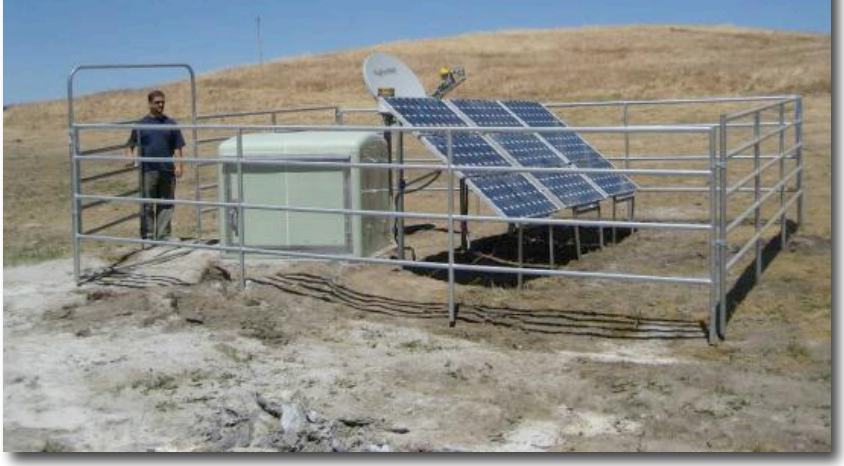

- Strainmeter
- Seismometer
- Barometer
- Rainfall gauge
- Temperature

#### What is recorded at a PBO BSM site?

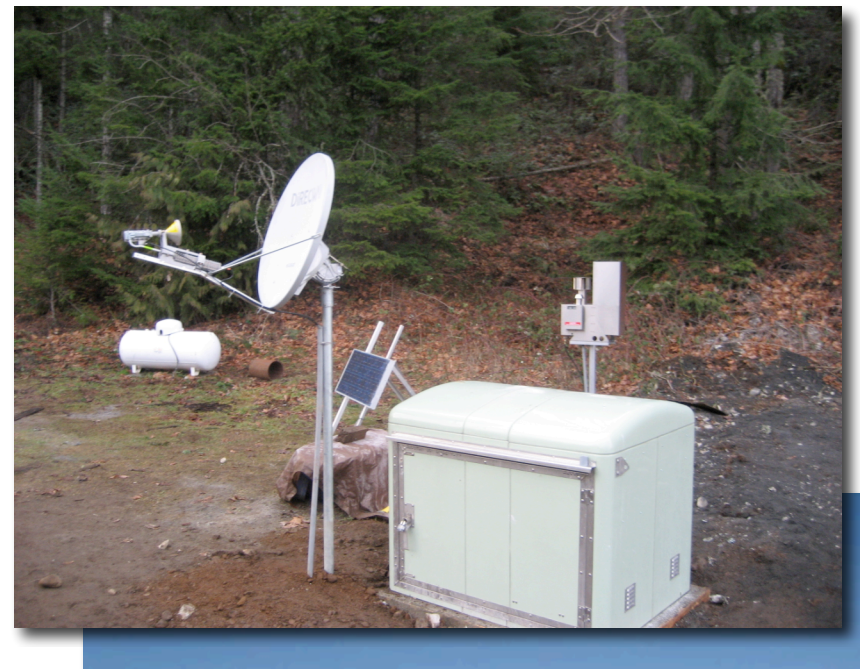

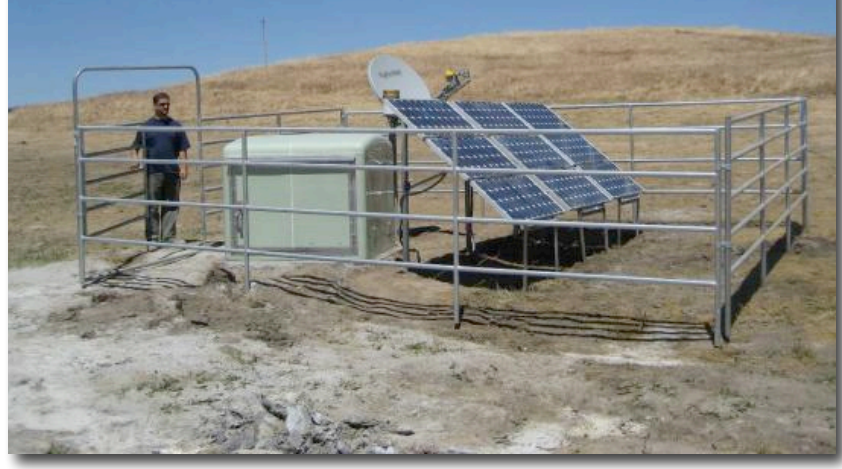

- Strainmeter
- Seismometer
- Barometer
- Rainfall gauge
- Temperature
- Tiltmeter
- GPS
- Accelerometer

### What is recorded at a PBO BSM site?

| Туре          | Rate          | Format            | Frequency  |
|---------------|---------------|-------------------|------------|
| Strain        | 20 sps        | Bottle SEED       | Hourly     |
|               | 1 sps         | Bottle SEED       | Hourly     |
|               | 600 sec       | Bottle SEED ASCII | Daily      |
| Environmental | 300 sec       | Bottle SEED ASCII | Daily      |
| Seismic       | 1 100 200 sps | SEED              | Streaming* |
| Pore pressure | 300 sec       | ASCII             | Daily      |
| Tiltmeter     | 60 sec        | ASCII             | Daily      |

\* Some stations

## Strainmeter Products

There are two types of strainmeter products:

- Raw Data : Digital counts
- Processed Data (level 2):
  - Gauge strain
  - Areal and shear strain
  - Data edits
  - Tidal correction
  - Borehole correction
  - Atmospheric pressure correction

## Where are the data archived?

PBO data set archived at two data centers:

- IRIS Data Management Center (DMC)
- Northern California Earthquake Data Center (NCEDC)

In addition to the DMC and the NCEDC, UNAVCO provides user requested data sets.

### The PBO Strainmeter Page

#### A master list of all PBO strainmeter data sets is displayed on the PBO strainmeter products web page .

| 00                                                                                                    | UNAVCO: Plate Boundary Observatory: Data Management and Information Technology: Strainmeter Products                                                                                                    |                                                                                              |                                                                                                    |                                                                                                    |                                                                                                    |                                                                                                    |                                                                                                    |                                                                                    |                                                                                                    |                                                                                                    |                                                                                     |                                                                                                    |
|----------------------------------------------------------------------------------------------------|----------------------------------------------------------------------------------------------------|----------------------------------------------------------------------------------------------|----------------------------------------------------------------------------------------------------|----------------------------------------------------------------------------------------------------|----------------------------------------------------------------------------------------------------|----------------------------------------------------------------------------------------------------|----------------------------------------------------------------------------------------------------|------------------------------------------------------------------------------------|----------------------------------------------------------------------------------------------------|----------------------------------------------------------------------------------------------------|-------------------------------------------------------------------------------------|----------------------------------------------------------------------------------------------------|
| <b>-</b>                                                                                                    | 🖕 🖓 😢 👫 🕘 http://pboweb.unavco.org/strain_data 🔹 🕨 💽 Google 🔍                                                                                                    |                                                                                              |                                                                                                    |                                                                                                    |                                                                                                    |                                                                                                    | Q *                                                                                                    |                                                                                    |                                                                                                    |                                                                                                    |                                                                                     |                                                                                                    |
| UNAVC                                                                                                    | UNAVCO About Us Contact Us Support Search   Facility   PBO   Education & Outreach                                                                                                    |                                                                                              |                                                                                                    |                                                                                                    |                                                                                                    |                                                                                                    |                                                                                                    |                                                                                    |                                                                                                    |                                                                                                    |                                                                                     |                                                                                                    |
|                                                                                                    | NAVC                                                                                                    |                                                                                              | e Pla                                                                                                    | ate Boundary Obs<br>apporting EarthScope Geodetic<br>and Tec                                                                                                    | ervatory<br>, Seismic,<br>tonic Research                                                                                                    | ea                                                                                                    | rth<br>cope                                                                                                    | Search PBO<br>Advanced   Site Map                                                  |                                                                                                    |                                                                                                    |                                                                                     |                                                                                                    |
| Home                                                                                                    | About PBO G                                                                                                    | PS S                                                                                         | Strainmeters                                                                                                    | Seismic Data Access                                                                                                    | Projects                                                                                                    | Publications                                                                                                    | News In                                                                                                    | ternal Purchasing                                                                  |                                                                                                    |                                                                                                    |                                                                                     |                                                                                                    |
| UNAVC                                                                                                    | > Plate Boundary Obser                                                                                                    | vatory >                                                                                     | Data Management                                                                                                    | and Information Technology >                                                                                                    |                                                                                                    |                                                                                                    |                                                                                                    |                                                                                    |                                                                                                    |                                                                                                    |                                                                                     |                                                                                                    |
| Strainn                                                                                                    | neter Products                                                                                                    |                                                                                              |                                                                                                    |                                                                                                    |                                                                                                    |                                                                                                    |                                                                                                    |                                                                                    |                                                                                                    |                                                                                                    |                                                                                     |                                                                                                    |
|                                                                                                    |                                                                                                    |                                                                                              | Y -                                                                                                    |                                                                                                    | 1                                                                                                    |                                                                                                    |                                                                                                    |                                                                                    |                                                                                                    |                                                                                                    |                                                                                     |                                                                                                    |
| » Seisi                                                                                                    | nic Products                                                                                                    |                                                                                              |                                                                                                    |                                                                                                    |                                                                                                    |                                                                                                    |                                                                                                    |                                                                                    |                                                                                                    |                                                                                                    |                                                                                     |                                                                                                    |
| » SQUI<br>» Strai                                                                                                    | Imentation<br>D (Single Query User In<br>nmeter Information                                                                                                    | nterface<br>Maili                                                                            | for Data)<br>ng List                                                                                                    |                                                                                                    |                                                                                                    |                                                                                                    |                                                                                                    | 1                                                                                  |                                                                                                    |                                                                                                    |                                                                                     |                                                                                                    |
| » Docu<br>» SQUI<br>» Strai                                                                                                 | Imentation<br>ID (Single Query User In<br>nmeter Information<br>Station Name                                                                                                    | Maili<br>Type                                                                                | for Data)<br>ng List<br>Date Installed                                                                                                    | Array                                                                                                    |                                                                                                    | Raw Data                                                                                                    |                                                                                                    | Geophysical Logging                                                                | Pore Pressure                                                                                            | Processed Data                                                                                                    | Station Notes                                                                       | Time Series                                                                                                    |
| » Doct<br>» SQUI<br>» Strai                                                                                                 | Imentation<br>ID (Single Query User In<br>nmeter Information<br>Station Name<br>(Click of                                                                                                    | Type                                                                                         | for Data)<br>ng List<br>Date Installed<br>bove Labels to S                                                                                                    | Array<br>ort Table)                                                                                                    | NCEDC                                                                                                    | Raw Data<br>IRIS DMC                                                                                                    |                                                                                                    | Geophysical Logging                                                                | Pore Pressure                                                                                            | Processed Data                                                                                                    | Station Notes                                                                       | Time Series                                                                                                    |
| » Doct<br>» SQUI<br>» Strain<br>Dot #<br>B001                                                                               | Imentation<br>ID (Single Query User In<br>nmeter Information<br>Station Name<br>(Click of<br>golbeck01bwa2005                                                                                                    | Type<br>n the Al<br>BSM                                                                      | for Data)<br>ng List<br>Date Installed<br>bove Labels to S<br>2005-06-29                                                                                                    | Array<br>ort Table)<br>Olympic Peninsula                                                                                                    | NCEDC<br>Bottle   SEED                                                                                                    | Raw Data<br>IRIS DMC<br>Bottle   SEED                                                                                                    | UNAVCO<br>Bottle   ASCII                                                                                                    | Geophysical Logging                                                                | ASCII                                                                                                    | Processed Data                                                                                                    | Station Notes                                                                       | Time Series Plots Plots                                                                                                    |
| » Doct<br>» SQUI<br>» Strain<br>Dot #<br>B001<br>B003<br>B004                                                               | Imentation<br>ID (Single Query User In<br>meter Information<br>Station Name<br>(Click or<br>golbeck01bwa2005<br>floequarybwa2005<br>bokofelishwa2005                                                                                                    | Type<br>n the Al<br>BSM<br>BSM<br>BSM                                                        | for Data)<br>ng List<br>Date Installed<br>bove Labels to S<br>2005-06-29<br>2005-09-13<br>2005-06-15                                                                                                    | Array<br>ort Table)<br>Olympic Peninsula<br>Olympic Peninsula                                                                                                    | NCEDC<br>Bottle   SEED<br>Bottle   SEED<br>Bottle   SEED                                                                                                    | Raw Data<br>IRIS DMC<br>Bottle   SEED<br>Bottle   SEED<br>Bottle   SEED                                                                                                    | UNAVCO<br>Bottle   ASCII<br>Bottle   ASCII                                                                                                    | Geophysical Logging                                                                | ASCII<br>ASCII                                                                                           | Processed Data<br>XML   ASCII<br>XML   ASCII                                                                                                    | Station Notes PDF PDF PDF PDF                                                       | Time Series Plots Plots Plots                                                                                                    |
| » Doct<br>» SQUI<br>» Strain<br>B001<br>B003<br>B004<br>B005                                                                | Imentation<br>ID (Single Query User In<br>meter Information<br>Station Name<br>(Click or<br>golbeck01bwa2005<br>floequarybwa2005<br>hokofallsbwa2005<br>shoresnw1bwa2005                                                                                                    | Type<br>n the Al<br>BSM<br>BSM<br>BSM<br>BSM                                                 | for Data)<br>ng List<br>Date Installed<br>bove Labels to S<br>2005-06-29<br>2005-09-13<br>2005-06-15<br>2005-07-19                                                                                                    | Array<br>ort Table)<br>Olympic Peninsula<br>Olympic Peninsula<br>Olympic Peninsula                                                                                                    | NCEDC<br>Bottle   SEED<br>Bottle   SEED<br>Bottle   SEED<br>Bottle   SEED                                                                                                    | Raw Data<br>IRIS DMC<br>Bottle   SEED<br>Bottle   SEED<br>Bottle   SEED<br>Bottle   SEED                                                                                                    | UNAVCO<br>Bottle   ASCII<br>Bottle   ASCII<br>Bottle   ASCII<br>Bottle   ASCII                                                                                                    | Geophysical Logging                                                                | Pore Pressure<br>ASCII<br>ASCII<br>ASCII<br>ASCII                                                        | Processed Data<br>XML   ASCII<br>XML   ASCII<br>XML   ASCII<br>XML   ASCII                                                                                                    | Station Notes<br>PDF<br>PDF<br>PDF<br>PDF                                           | Plots<br>Plots<br>Plots<br>Plots<br>Plots                                                                                                    |
| » Doct<br>» SQUI<br>» Strain<br>B001<br>B003<br>B004<br>B005<br>B006                                                        | Imentation<br>ID (Single Query User In<br>meter Information<br>Station Name<br>(Click of<br>golbeck01bwa2005<br>floequarybwa2005<br>hokofallsbwa2005<br>shoresnw1bwa2005<br>shoresne2bwa2005                                                                                                    | Type<br>Type<br>the Al<br>BSM<br>BSM<br>BSM<br>BSM<br>BSM<br>BSM                             | tor Data)<br>ng List<br>Date Installed<br>bove Labels to S<br>2005-06-29<br>2005-09-13<br>2005-06-15<br>2005-07-19<br>2005-07-28                                                                                                    | Array<br>ort Table)<br>Olympic Peninsula<br>Olympic Peninsula<br>Olympic Peninsula<br>Olympic Peninsula                                                                                                    | NCEDC<br>Bottle   SEED<br>Bottle   SEED<br>Bottle   SEED<br>Bottle   SEED<br>Bottle   SEED                                                                                                    | Raw Data<br>IRIS DMC<br>Bottle   SEED<br>Bottle   SEED<br>Bottle   SEED<br>Bottle   SEED<br>Bottle   SEED                                                                                                    | UNAVCO<br>Bottle   ASCII<br>Bottle   ASCII<br>Bottle   ASCII<br>Bottle   ASCII<br>Bottle   ASCII                                                                                                    | Geophysical Logging Logs Logs Logs Logs Logs Logs Logs                             | Pore Pressure<br>ASCII<br>ASCII<br>ASCII<br>ASCII<br>N/A                                                 | Processed Data<br>XML   ASCII<br>XML   ASCII<br>XML   ASCII<br>XML   ASCII<br>XML   ASCII                                                                                                    | Station Notes<br>PDF<br>PDF<br>PDF<br>PDF<br>PDF                                    | Plots<br>Plots<br>Plots<br>Plots<br>Plots<br>Plots<br>Plots                                                                                           |
| » Doct<br>» SQUI<br>» Strai<br>B001<br>B003<br>B004<br>B005<br>B006<br>B007                                                 | Imentation<br>D (Single Query User In-<br>meter Information<br>Station Name<br>(Click of<br>golbeck01bwa2005<br>floequarybwa2005<br>hokofallsbwa2005<br>shoresnw1bwa2005<br>shoresne2bwa2005<br>shoresso3bwa2005                                                                                                    | Type<br>Type<br>the Al<br>BSM<br>BSM<br>BSM<br>BSM<br>BSM<br>BSM<br>BSM                      | bove Labels to S<br>2005-06-29<br>2005-06-15<br>2005-06-15<br>2005-07-19<br>2005-07-28<br>2005-07-23                                                                                                    | Array<br>ort Table)<br>Olympic Peninsula<br>Olympic Peninsula<br>Olympic Peninsula<br>Olympic Peninsula<br>Olympic Peninsula                                                                                                    | NCEDC<br>Bottle   SEED<br>Bottle   SEED<br>Bottle   SEED<br>Bottle   SEED<br>Bottle   SEED<br>Bottle   SEED                                                                                                    | Raw Data<br>IRIS DMC<br>Bottle   SEED<br>Bottle   SEED<br>Bottle   SEED<br>Bottle   SEED<br>Bottle   SEED<br>Bottle   SEED                                                                                                    | UNAVCO<br>Bottle   ASCII<br>Bottle   ASCII<br>Bottle   ASCII<br>Bottle   ASCII<br>Bottle   ASCII<br>Bottle   ASCII                                                                                                    | Geophysical Logging<br>Logs<br>Logs<br>Logs<br>Logs<br>Logs<br>Logs<br>Logs        | Pore Pressure<br>ASCII<br>ASCII<br>ASCII<br>ASCII<br>N/A<br>N/A                                          | Processed Data<br>XML   ASCII<br>XML   ASCII<br>XML   ASCII<br>XML   ASCII<br>XML   ASCII<br>XML   ASCII                                                                                         | Station Notes<br>PDF<br>PDF<br>PDF<br>PDF<br>PDF<br>PDF<br>PDF                      | Time Series Plots Plots Plots Plots Plots Plots Plots Plots Plots                                                                                     |
| » SQUI<br>» SQUI<br>» Strai<br>B001<br>B003<br>B004<br>B005<br>B006<br>B007<br>B009                                         | Imentation<br>ID (Single Query User In-<br>meter Information<br>Station Name<br>(Click of<br>golbeck01bwa2005<br>floequarybwa2005<br>shoresnw1bwa2005<br>shoresne2bwa2005<br>shoresso3bwa2005<br>pacgeosi1bbc2005                                                                                                    | Type<br>n the Al<br>BSM<br>BSM<br>BSM<br>BSM<br>BSM<br>BSM<br>BSM<br>BSM                     | Date Installed<br>bove Labels to S<br>2005-06-29<br>2005-09-13<br>2005-06-15<br>2005-07-19<br>2005-07-28<br>2005-07-23<br>2005-09-14                                                                                                    | Array<br>ort Table)<br>Olympic Peninsula<br>Olympic Peninsula<br>Olympic Peninsula<br>Olympic Peninsula<br>Olympic Peninsula<br>Olympic Peninsula                                                                                                    | NCEDC<br>Bottle   SEED<br>Bottle   SEED<br>Bottle   SEED<br>Bottle   SEED<br>Bottle   SEED<br>Bottle   SEED<br>Bottle   SEED                                                                                      | Raw Data<br>IRIS DMC<br>Bottle   SEED<br>Bottle   SEED<br>Bottle   SEED<br>Bottle   SEED<br>Bottle   SEED<br>Bottle   SEED                                                                                                    | UNAVCO<br>Bottle   ASCII<br>Bottle   ASCII<br>Bottle   ASCII<br>Bottle   ASCII<br>Bottle   ASCII<br>Bottle   ASCII<br>Bottle   ASCII                                                                                           | Geophysical Logging<br>Logs<br>Logs<br>Logs<br>Logs<br>Logs<br>Logs<br>Logs<br>Log | Pore Pressure<br>ASCII<br>ASCII<br>ASCII<br>ASCII<br>N/A<br>N/A<br>N/A                                   | Processed Data<br>XML   ASCII<br>XML   ASCII<br>XML   ASCII<br>XML   ASCII<br>XML   ASCII<br>XML   ASCII<br>XML   ASCII<br>XML   ASCII                                                           | Station Notes<br>PDF<br>PDF<br>PDF<br>PDF<br>PDF<br>PDF<br>PDF<br>PDF               | Time Series Plots Plots Plots Plots Plots Plots Plots Plots Plots Plots Plots                                                                         |
| » SQUI<br>» SQUI<br>» Strai<br>B001<br>B003<br>B004<br>B005<br>B006<br>B007<br>B009<br>B010                                 | Imentation<br>ID (Single Query User In<br>meter Information<br>Station Name<br>(Click of<br>golbeck01bwa2005<br>floequarybwa2005<br>hokofallsbwa2005<br>shoresnw1bwa2005<br>shoresne2bwa2005<br>shoresso3bwa2005<br>pacgeosi1bbc2005<br>pacgeosi2bbc2005                                                                                | Type<br>n the Al<br>BSM<br>BSM<br>BSM<br>BSM<br>BSM<br>BSM<br>BSM<br>BSM<br>BSM              | Date Installed<br>bove Labels to S<br>2005-06-29<br>2005-09-13<br>2005-06-15<br>2005-07-19<br>2005-07-28<br>2005-07-23<br>2005-09-14<br>2005-09-26                                                                                                    | Array<br>ort Table)<br>Olympic Peninsula<br>Olympic Peninsula<br>Olympic Peninsula<br>Olympic Peninsula<br>Olympic Peninsula<br>Olympic Peninsula<br>Olympic Peninsula                                                                                                    | NCEDC<br>Bottle   SEED<br>Bottle   SEED<br>Bottle   SEED<br>Bottle   SEED<br>Bottle   SEED<br>Bottle   SEED<br>Bottle   SEED                                                                                      | Raw Data<br>IRIS DMC<br>Bottle   SEED<br>Bottle   SEED<br>Bottle   SEED<br>Bottle   SEED<br>Bottle   SEED<br>Bottle   SEED<br>Bottle   SEED                                                                                                    | UNAVCO<br>Bottle   ASCII<br>Bottle   ASCII<br>Bottle   ASCII<br>Bottle   ASCII<br>Bottle   ASCII<br>Bottle   ASCII<br>Bottle   ASCII<br>Bottle   ASCII                                                                         | Geophysical Logging<br>Logs<br>Logs<br>Logs<br>Logs<br>Logs<br>Logs<br>Logs<br>Log | Pore Pressure<br>ASCII<br>ASCII<br>ASCII<br>ASCII<br>N/A<br>N/A<br>N/A<br>N/A<br>ASCII                   | Processed Data<br>XML   ASCII<br>XML   ASCII<br>XML   ASCII<br>XML   ASCII<br>XML   ASCII<br>XML   ASCII<br>XML   ASCII<br>XML   ASCII<br>XML   ASCII                                            | Station Notes<br>PDF<br>PDF<br>PDF<br>PDF<br>PDF<br>PDF<br>PDF<br>PDF<br>PDF        | Time Series Plots Plots Plots Plots Plots Plots Plots Plots Plots Plots Plots Plots Plots Plots                                                       |
| » SQUI<br>» SQUI<br>» Strai<br>B001<br>B003<br>B004<br>B005<br>B006<br>B007<br>B009<br>B010<br>B011                         | Imentation<br>ID (Single Query User In<br>ID (Single Query User In<br>Station Name<br>(Click or<br>golbeck01bwa2005<br>floequarybwa2005<br>hokofallsbwa2005<br>shoresnw1bwa2005<br>shoresne2bwa2005<br>shoresso3bwa2005<br>pacgeosi1bbc2005<br>pacgeosi3bbc2005                                                                         | Type<br>Type<br>the Al<br>BSM<br>BSM<br>BSM<br>BSM<br>BSM<br>BSM<br>BSM<br>BSM               | for Data)           Date Installed           bove Labels to S           2005-06-29           2005-06-15           2005-07-19           2005-07-28           2005-07-23           2005-09-14           2005-09-13                                                                                  | Array<br>ort Table)<br>Olympic Peninsula<br>Olympic Peninsula<br>Olympic Peninsula<br>Olympic Peninsula<br>Olympic Peninsula<br>Olympic Peninsula<br>Olympic Peninsula<br>Olympic Peninsula                                                                                      | NCEDC<br>Bottle   SEED<br>Bottle   SEED<br>Bottle   SEED<br>Bottle   SEED<br>Bottle   SEED<br>Bottle   SEED<br>Bottle   SEED<br>Bottle   SEED                                                                     | Raw Data         IRIS DMC         Bottle   SEED         Bottle   SEED         Bottle   SEED         Bottle   SEED         Bottle   SEED         Bottle   SEED         Bottle   SEED         Bottle   SEED         Bottle   SEED         Bottle   SEED         Bottle   SEED         Bottle   SEED         Bottle   SEED         Bottle   SEED                                                                                         | UNAVCO<br>Bottle   ASCII<br>Bottle   ASCII<br>Bottle   ASCII<br>Bottle   ASCII<br>Bottle   ASCII<br>Bottle   ASCII<br>Bottle   ASCII<br>Bottle   ASCII<br>Bottle   ASCII                                                       | Geophysical Logging<br>Logs<br>Logs<br>Logs<br>Logs<br>Logs<br>Logs<br>Logs<br>Log | Pore Pressure<br>ASCII<br>ASCII<br>ASCII<br>ASCII<br>N/A<br>N/A<br>N/A<br>N/A<br>ASCII<br>ASCII          | Processed Data<br>XML   ASCII<br>XML   ASCII<br>XML   ASCII<br>XML   ASCII<br>XML   ASCII<br>XML   ASCII<br>XML   ASCII<br>XML   ASCII<br>XML   ASCII<br>XML   ASCII                             | Station Notes<br>PDF<br>PDF<br>PDF<br>PDF<br>PDF<br>PDF<br>PDF<br>PDF<br>PDF<br>PDF | Time Series Plots Plots Plots Plots Plots Plots Plots Plots Plots Plots Plots Plots Plots Plots Plots Plots                                           |
| » SQUI<br>» SQUI<br>» Strai<br>B001<br>B003<br>B004<br>B005<br>B006<br>B007<br>B009<br>B010<br>B011<br>B012                 | Imentation<br>ID (Single Query User In<br>ID (Single Query User In<br>ID (Single Query User In<br>Station Name<br>(Click or<br>golbeck01bwa2005<br>floequarybwa2005<br>floequarybwa2005<br>shoresnw1bwa2005<br>shoresne2bwa2005<br>shoresne2bwa2005<br>shoresso3bwa2005<br>pacgeosi1bbc2005<br>pacgeosi3bbc2005<br>ucluelet1bbc2005     | Type<br>the Ai<br>BSM<br>BSM<br>BSM<br>BSM<br>BSM<br>BSM<br>BSM<br>BSM<br>BSM<br>BSM         | for Data)           Date Installed           bove Labels to S           2005-06-29           2005-06-15           2005-07-19           2005-07-28           2005-07-23           2005-09-14           2005-09-13           2005-09-26           2005-09-22                                        | Array<br>ort Table)<br>Olympic Peninsula<br>Olympic Peninsula<br>Olympic Peninsula<br>Olympic Peninsula<br>Olympic Peninsula<br>Olympic Peninsula<br>Olympic Peninsula<br>Olympic Peninsula<br>Olympic Peninsula                                                                 | NCEDC<br>Bottle   SEED<br>Bottle   SEED<br>Bottle   SEED<br>Bottle   SEED<br>Bottle   SEED<br>Bottle   SEED<br>Bottle   SEED<br>Bottle   SEED<br>Bottle   SEED                                                    | Raw Data         IRIS DMC         Bottle   SEED         Bottle   SEED                                                                   | UNAVCO<br>Bottle   ASCII<br>Bottle   ASCII<br>Bottle   ASCII<br>Bottle   ASCII<br>Bottle   ASCII<br>Bottle   ASCII<br>Bottle   ASCII<br>Bottle   ASCII<br>Bottle   ASCII                                                       | Geophysical Logging<br>Logs<br>Logs<br>Logs<br>Logs<br>Logs<br>Logs<br>Logs<br>Log | Pore Pressure<br>ASCII<br>ASCII<br>ASCII<br>ASCII<br>N/A<br>N/A<br>N/A<br>N/A<br>ASCII<br>ASCII<br>ASCII | Processed Data<br>XML   ASCII<br>XML   ASCII<br>XML   ASCII<br>XML   ASCII<br>XML   ASCII<br>XML   ASCII<br>XML   ASCII<br>XML   ASCII<br>XML   ASCII<br>XML   ASCII                             | Station Notes<br>PDF<br>PDF<br>PDF<br>PDF<br>PDF<br>PDF<br>PDF<br>PDF<br>PDF<br>PDF | Time Series Plots Plots Plots Plots Plots Plots Plots Plots Plots Plots Plots Plots Plots Plots Plots Plots Plots Plots                               |
| » SQUI<br>» SQUI<br>» Strai<br>B001<br>B003<br>B004<br>B005<br>B006<br>B007<br>B009<br>B010<br>B011<br>B012<br>B013         | Imentation<br>D (Single Query User In<br>meter Information<br>Station Name<br>(Click or<br>golbeck01bwa2005<br>floequarybwa2005<br>hokofallsbwa2005<br>shoresnw1bwa2005<br>shoresne2bwa2005<br>shoresne2bwa2005<br>pacgeosi1bbc2005<br>pacgeosi2bbc2005<br>pacgeosi3bbc2005<br>ucluelet1bbc2005<br>pnycrk013bwa2007                     | Type<br>Type<br>the Al<br>BSM<br>BSM<br>BSM<br>BSM<br>BSM<br>BSM<br>BSM<br>BSM<br>BSM<br>BSM | for Data)           ng List           Date Installed           bove Labels to S           2005-06-29           2005-06-15           2005-07-19           2005-07-28           2005-09-13           2005-09-14           2005-09-26           2005-09-13           2005-09-22           2005-09-25 | Array<br>ort Table)<br>Olympic Peninsula<br>Olympic Peninsula<br>Olympic Peninsula<br>Olympic Peninsula<br>Olympic Peninsula<br>Olympic Peninsula<br>Olympic Peninsula<br>Olympic Peninsula<br>Olympic Peninsula<br>Olympic Peninsula<br>Olympic Peninsula<br>Seattle Washington | NCEDC<br>Bottle   SEED<br>Bottle   SEED<br>Bottle   SEED<br>Bottle   SEED<br>Bottle   SEED<br>Bottle   SEED<br>Bottle   SEED<br>Bottle   SEED<br>Bottle   SEED<br>Bottle   SEED<br>Bottle   SEED                  | Raw Data         IRIS DMC         Bottle   SEED         Bottle   SEED                                             | UNAVCO<br>Bottle   ASCII<br>Bottle   ASCII<br>Bottle   ASCII<br>Bottle   ASCII<br>Bottle   ASCII<br>Bottle   ASCII<br>Bottle   ASCII<br>Bottle   ASCII<br>Bottle   ASCII<br>Bottle   ASCII<br>Bottle   ASCII                   | Geophysical Logging<br>Logs<br>Logs<br>Logs<br>Logs<br>Logs<br>Logs<br>Logs<br>Log | Pore Pressure                                                                                            | Processed Data<br>XML   ASCII<br>XML   ASCII<br>XML   ASCII<br>XML   ASCII<br>XML   ASCII<br>XML   ASCII<br>XML   ASCII<br>XML   ASCII<br>XML   ASCII<br>XML   ASCII<br>XML   ASCII<br>N/A   N/A | Station Notes<br>PDF<br>PDF<br>PDF<br>PDF<br>PDF<br>PDF<br>PDF<br>PDF<br>PDF<br>PDF | Time Series Plots Plots Plots Plots Plots Plots Plots Plots Plots Plots Plots Plots Plots Plots Plots Plots Plots Plots Plots Plots Plots             |
| » SQUI<br>» SQUI<br>» Strai<br>B001<br>B003<br>B004<br>B005<br>B006<br>B007<br>B009<br>B010<br>B011<br>B012<br>B013<br>B014 | Imentation<br>D (Single Query User In<br>meter Information<br>Station Name<br>(Click or<br>golbeck01bwa2005<br>floequarybwa2005<br>hokofallsbwa2005<br>shoresnw1bwa2005<br>shoresne2bwa2005<br>shoresne2bwa2005<br>pacgeosi1bbc2005<br>pacgeosi2bbc2005<br>pacgeosi3bbc2005<br>ucluelet1bbc2005<br>pnycrk013bwa2007<br>quinlt014bwa2008 | Type<br>the All<br>BSM<br>BSM<br>BSM<br>BSM<br>BSM<br>BSM<br>BSM<br>BSM<br>BSM<br>BSM        | for Data)           ng List           Date Installed           bove Labels to S           2005-06-29           2005-06-15           2005-07-19           2005-07-28           2005-09-14           2005-09-13           2005-09-26           2005-09-22           2005-09-22           2005-09-24 | Array<br>ort Table)<br>Olympic Peninsula<br>Olympic Peninsula<br>Olympic Peninsula<br>Olympic Peninsula<br>Olympic Peninsula<br>Olympic Peninsula<br>Olympic Peninsula<br>Olympic Peninsula<br>Olympic Peninsula<br>Seattle Washington<br>Olympic Peninsula                      | NCEDC<br>Bottle   SEED<br>Bottle   SEED<br>Bottle   SEED<br>Bottle   SEED<br>Bottle   SEED<br>Bottle   SEED<br>Bottle   SEED<br>Bottle   SEED<br>Bottle   SEED<br>Bottle   SEED<br>Bottle   SEED<br>Bottle   SEED | Raw Data         IRIS DMC         Bottle   SEED         Bottle   SEED | UNAVCO<br>Bottle   ASCII<br>Bottle   ASCII<br>Bottle   ASCII<br>Bottle   ASCII<br>Bottle   ASCII<br>Bottle   ASCII<br>Bottle   ASCII<br>Bottle   ASCII<br>Bottle   ASCII<br>Bottle   ASCII<br>Bottle   ASCII<br>Bottle   ASCII | Geophysical Logging<br>Logs<br>Logs<br>Logs<br>Logs<br>Logs<br>Logs<br>Logs<br>Log | Pore Pressure                                                                                            | Processed Data<br>XML   ASCII<br>XML   ASCII<br>XML   ASCII<br>XML   ASCII<br>XML   ASCII<br>XML   ASCII<br>XML   ASCII<br>XML   ASCII<br>XML   ASCII<br>XML   ASCII<br>XML   ASCII<br>N/A   N/A | Station Notes<br>PDF<br>PDF<br>PDF<br>PDF<br>PDF<br>PDF<br>PDF<br>PDF<br>PDF<br>PDF | Time Series Plots Plots Plots Plots Plots Plots Plots Plots Plots Plots Plots Plots Plots Plots Plots Plots Plots Plots Plots Plots Plots Plots Plots |

#### http://pboweb.unavco.org/strain\_data

#### Raw Data: High frequency, 20 and 1-sps

- Only available from the DMC and the NCEDC
  - SEED data: Merged, long-term data sets
  - Bottle data: Individual 24-hour long files
- Strain SEED data can be used in any SEED software, e.g., rdseed, PQL

#### Raw Data: High frequency, 20 and 1-sps

- Only available from the DMC and the NCEDC
  - SEED data: Merged, long-term data sets
  - Bottle data: Individual 24-hour long files
- Strain SEED data can be used in any SEED software, e.g., rdseed, PQL
- SAC users beware!
  - The numbers in the raw files are greater than the precision of a 32-bit floating point.

## Raw Data: Low Frequency

- Available from DMC and NCEDC
  - SEED data: Merged, long-term data sets
  - Bottle data: Individual 24-hour long files
- In addition to the primary data sets UNAVCO provides:
  - Bottle data: Long-term merged bottle data
  - ASCII data: Long-term merged ASCII data

## Linear Strain

- SEED and bottle data are in digital counts.
- The linear gauge strain, u, at time t, is calculated with respect to a fixed raw data point  $(d_o)$ .

$$u_{t} = \left( \frac{d_{t}/(1e+8)}{1-(d_{t}/1e+8)} - \frac{d_{o}/(1e+8)}{1-(d_{o}/1e+8)} \right) * \frac{R}{M}$$

- d<sub>t</sub> raw data value at time t
- R instrument reference gap (0.01 or 0.02 cm)
- M instrument diameter (0.087 m)

Goal: Download 20-sps data recorded by B081 during the May 12, 2008, M7.9 China earthquake. Convert data to nanostrain and plot.

#### **≥USGS**

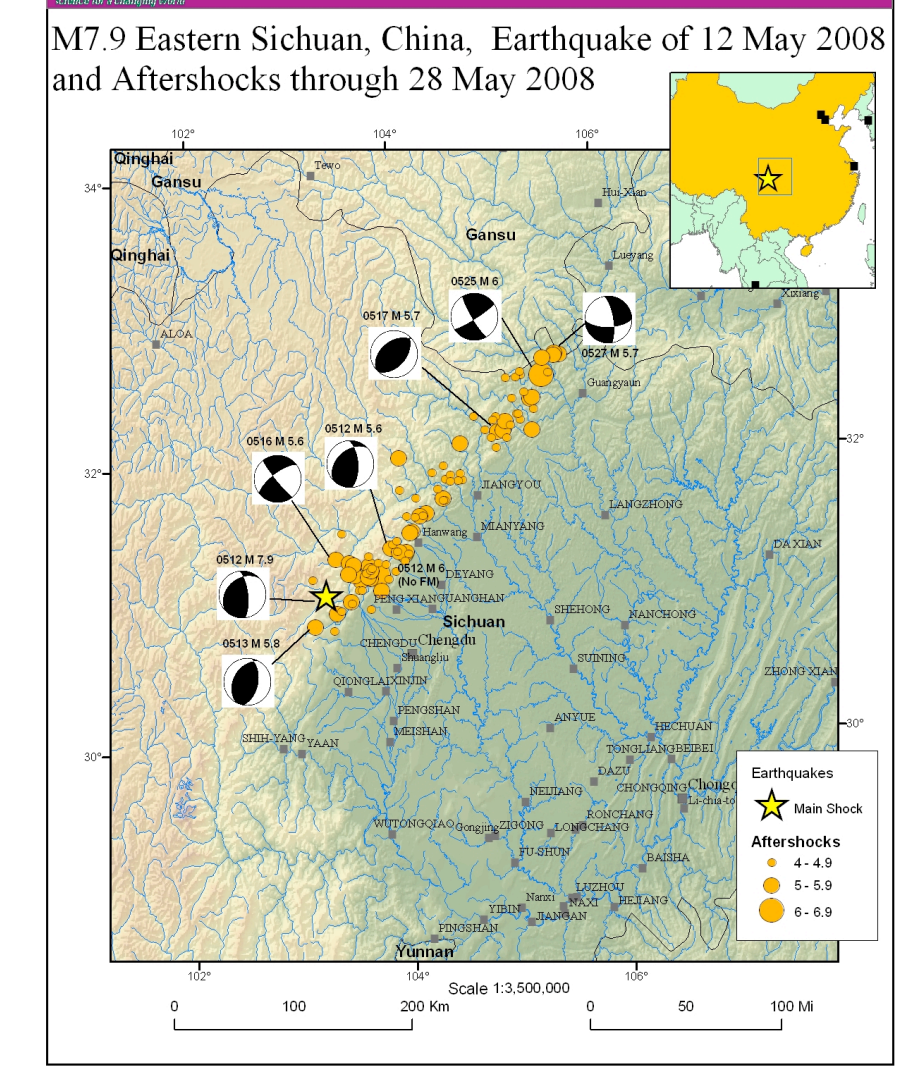

1. To download mSEED data go to the IRIS DMC Quack page,

http://www.iris.edu/servlet/quackquery/

- 2. Select "Explore Data".
- 3. Select

| Network:  | PB   |
|-----------|------|
| Station:  | B081 |
| Location: | ТО   |
| Channel:  | BS1  |

- 4. Select Data Day "2008.133" in the measurements window
- 5. In the display data window select B081.PB.T0.BS1.2008.133
- Download the files for the other 20-sps channels, BS2, BS3 and BS4. When the data are downloaded, you should have 4 files: BS1, BS2, BS3, BS4.

The data are in mSEED format, digital counts.

Make a directory for B081 in your working area and move the B081 files into it.

% mv *download\_dir*/B081\* *path*/level2/working/.

- 7. Use the script mseed2linear.sh to produce ASCII formatted linearized data. %mseed2linear.sh B081.PB.T0.BS1.2008.133 133 6 10
- 8. The output will be in an ASCII file named B081.PB.T0.BS1.2008.133.txt

Output:

N = number of seconds from the 1st pointCounts = raw valueNanostrain = linearized strain (ns)

9. Open in Kaleidagraph.

When opening the files select "Read header" and "space delimited" data in the "Text File Input Format Window" .

#### B081, May 12, 2008, 20sps data

B081.PB.T0.BS1.2008.133

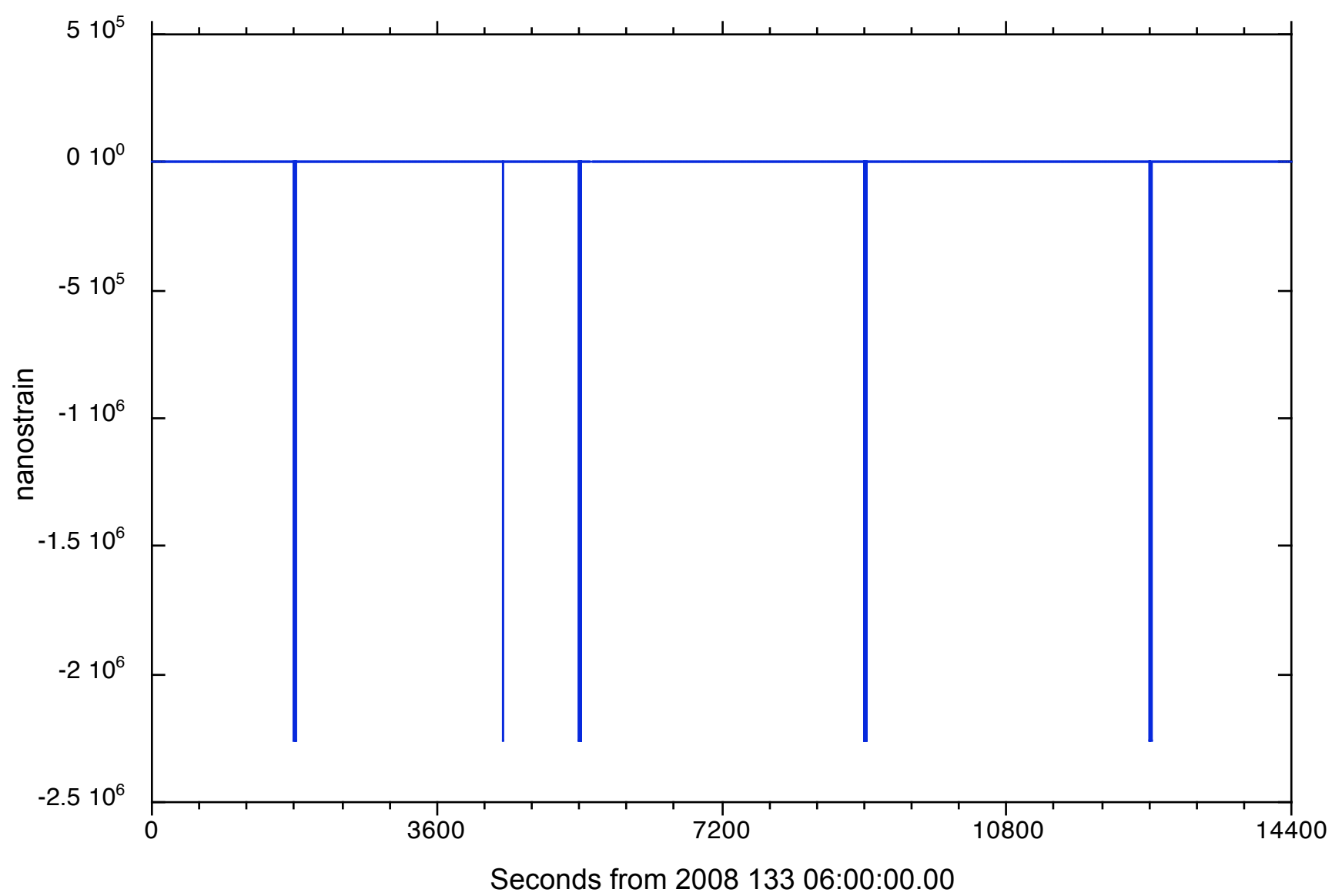

#### B081, May 12, 2008, 20sps data

5 10<sup>5</sup> 0 10<sup>0</sup> Calibration spikes -5 10<sup>5</sup> repeat every hour, 30 mins past the hour nanostrain -1 10<sup>6</sup> ~11 seconds long preceded and followed by 999999 -1.5 10<sup>6</sup> -2 10<sup>6</sup> -2.5 10<sup>6</sup> 3600 7200 10800 14400 0

B081.PB.T0.BS1.2008.133

Seconds from 2008 133 06:00:00.00

#### B081, May 12, 2008, 20sps data

B081.PB.T0.BS1.2008.133

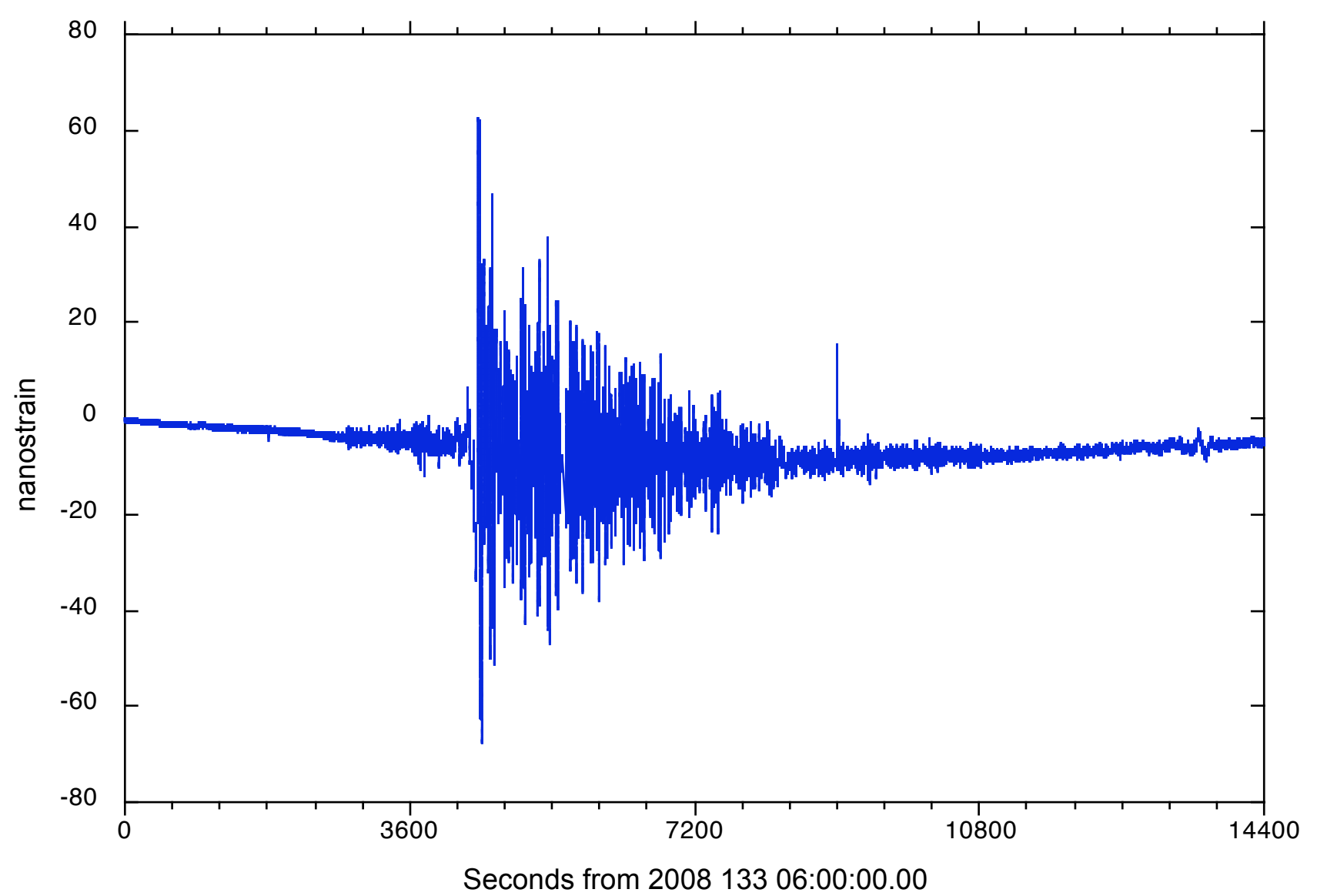

### Processed Strainmeter Data

- The most recent XML file is named BBBB.YYYY.xml.bz2 (enables download via cron)
- Flat ASCII version of most recent processed data set available from UNAVCO

|                                                                               | NAVC                                                                                                    |          | e Pi             | ate Boundary Obs<br>upporting EarthScope Geodetic<br>and Tec | ervatory<br>, Seismic,<br>tonic Research | ea<br>S       | rth<br>cope    | Search 3BO<br>Generation Generation Generatio Generation Generation Generation Generation G | D             |                |               |             |
|-------------------------------------------------------------------------------|----------------------------------------------------------------------------------------------------|----------|------------------|--------------------------------------------------------------|------------------------------------------|---------------|----------------|----------------------------------------------------------------------------------------------------|---------------|----------------|---------------|-------------|
| Home                                                                          | About PBO G                                                                                                    | PS (     | Strainmeters     | Seismic Data Access                                          | Projects                                 | Publications  | News In        | ternal Purchasing                                                                                                    |               |                |               |             |
| UNAVCO                                                                        | > Plate Boundary Obser                                                                                                    | vatory > | Data Management  | t and Information Technology >                               |                                          |               |                |                                                                                                    |               |                |               |             |
| Strainn                                                                       | neter Products                                                                                                    |          |                  |                                                              |                                          |               |                |                                                                                                    |               |                |               |             |
|                                                                               | GPS Products Str                                                                                                    | rainmete | er Products S    | eismic Products Streaming GPS                                | Request Cus                              | stom Datasets | Documentation  | Planning Documents                                                                                                    |               |                |               |             |
| <ul> <li>» Seisr</li> <li>» Docu</li> <li>» SQUI</li> <li>» Strain</li> </ul> | Seismic Products<br>Documentation<br>SQUID (Single Query User Interface for Data)<br>Strainmeter Information Mailing List |          |                  |                                                              |                                          |               |                |                                                                                                    |               |                |               |             |
| Dot #                                                                         | Station Name                                                                                                    | Туре     | Date Installed   | Array                                                        |                                          | Raw Data      |                | Geophysical Logging                                                                                                    | Pore Pressure | Procussed Data | Station Notes | Time Series |
|                                                                               | (Click o                                                                                                    | n the A  | bove Labels to S | ort Table)                                                   | NCEDC                                    | IRIS DMC      | UNAVCO         |                                                                                                    |               |                |               |             |
| B001                                                                          | golbeck01bwa2005                                                                                                    | BSM      | 2005-06-29       | Olympic Peninsula                                            | Bottle   SEED                            | Bottle   SEED | Bottle   ASCII | Logs                                                                                                    | ASCII         | XML   ASCII    | PDF           | Plots       |
| B003                                                                          | floequarybwa2005                                                                                                    | BSM      | 2005-09-13       | Olympic Peninsula                                            | Bottle   SEED                            | Bottle   SEED | Bottle   ASCII | Logs                                                                                                    | ASCII         | XML   ASCII    | PDF           | Plots       |
| B004                                                                          | hokofallsbwa2005                                                                                                    | BSM      | 2005-06-15       | Olympic Peninsula                                            | Bottle   SEED                            | Bottle   SEED | Bottle   ASCII | Logs                                                                                                    | ASCII         | XML   ASCII    | PDF           | Plots       |
| B005                                                                          | shoresnw1bwa2005                                                                                                    | BSM      | 2005-07-19       | Olympic Peninsula                                            | Bottle   SEED                            | Bottle   SEED | Bottle   ASCII | Logs                                                                                                    | ASCII         | XML   ASCII    | PDF           | Plots       |
| B006                                                                          | shoresne2bwa2005                                                                                                    | BSM      | 2005-07-28       | Olympic Peninsula                                            | Bottle   SEED                            | Bottle   SEED | Bottle   ASCII | Logs                                                                                                    | N/A           | XML   ASCII    | PDF           | Plots       |

## Processed Strainmeter Data

- Archived at the DMC and NCEDC in year long XML files.
- A new file is sent every 2 weeks with new data.
- The XML files can be read using rdstrain.pl http://pboweb.unavco.org/?pageid=101

## Processed Strainmeter Data

Two categories of processed data:

- 2a: A rapidly processed data set Updated every 14 days
- 2b: Every 3-4 months the data are reviewed The trends and tides are recalculated Opportunity to post-process the data sets

Trends, tides and atmospheric correction in 2a data is predicted based on recalculations in the level 2b processing.

### Time series and corrections

| Product                | Method                                          |
|------------------------|-------------------------------------------------|
| Borehole Trends        | Modeled using a linear term plus 2 exponentials |
| Tidal Model            | BAYTAP-G, PIASD                                 |
| Atmospheric Response   | BAYTAP-G, PIASD                                 |
| Offset Estimation      | TSVIEW, PIASD                                   |
| Areal and shear strain | Generated using nominal scale factors           |

#### Processed Data: Processing steps

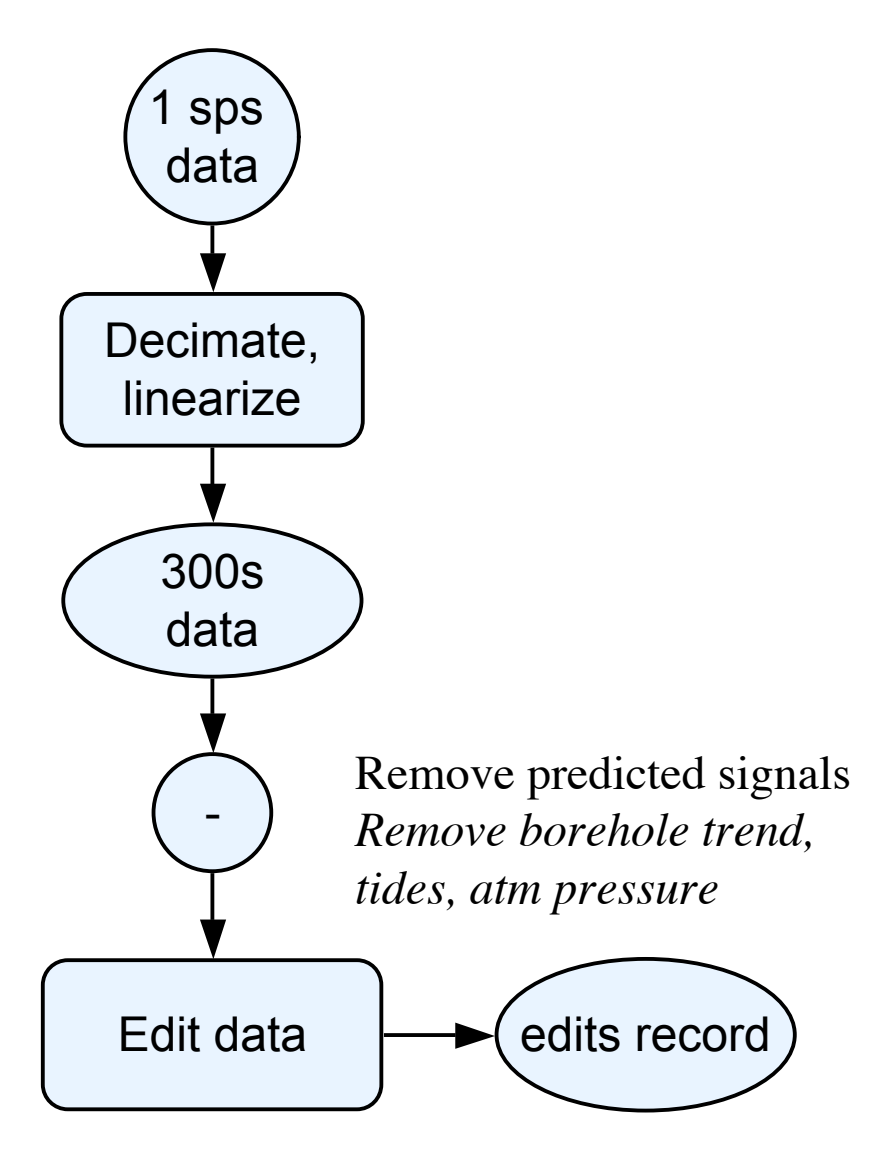

#### Processed Data: Processing steps

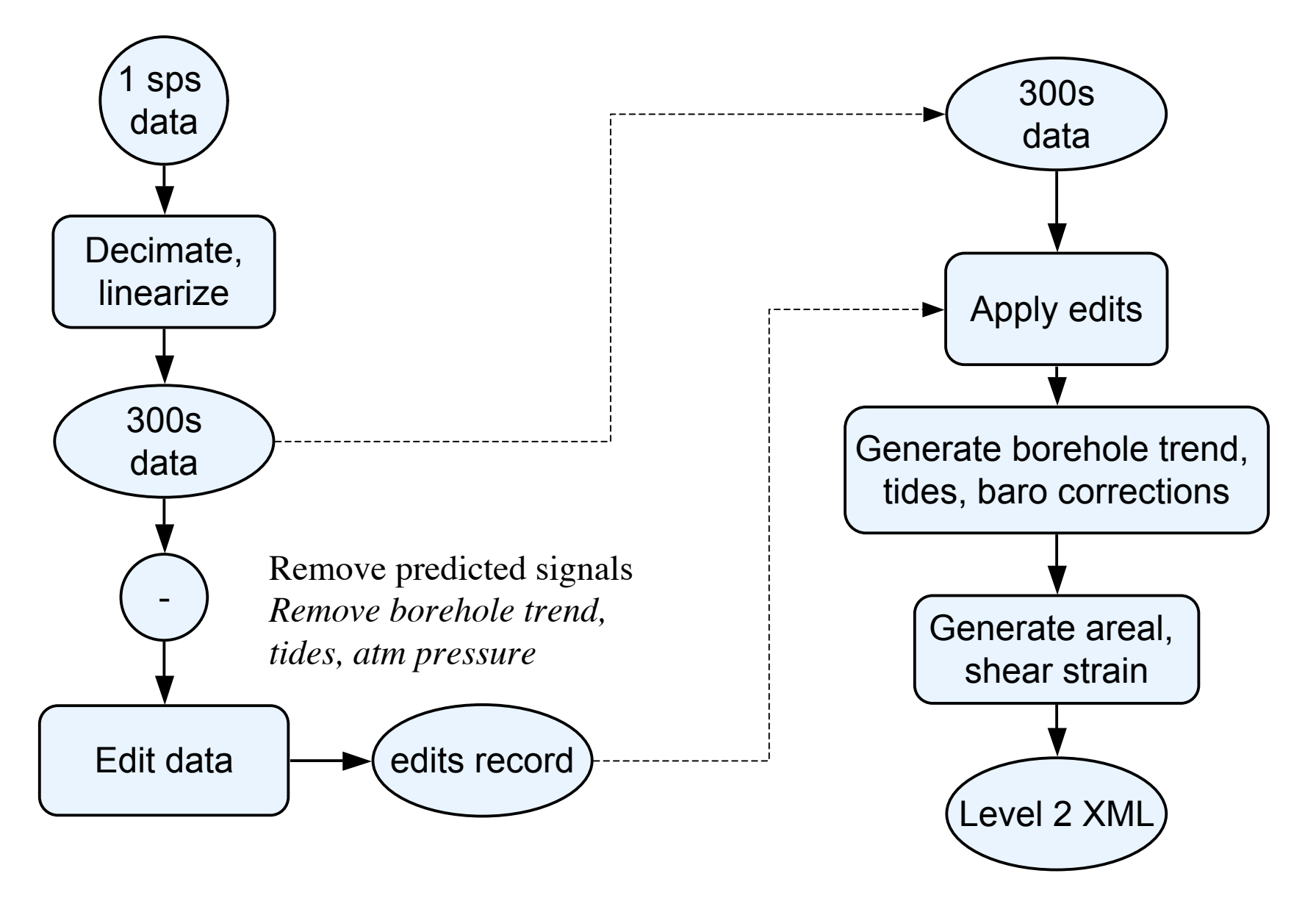

#### Processed Data: Processing steps

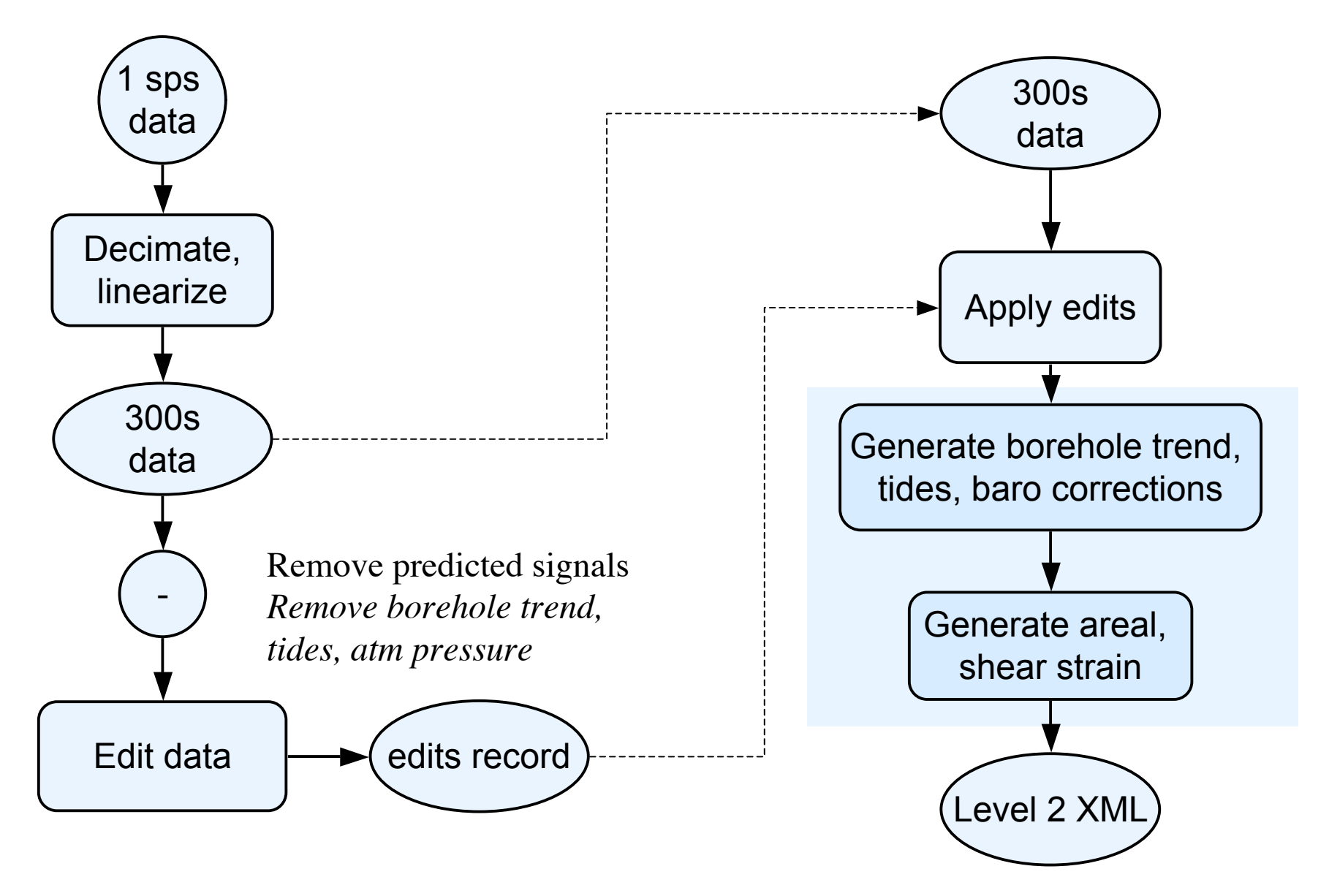

#### Processed Data: Areal and shear strain

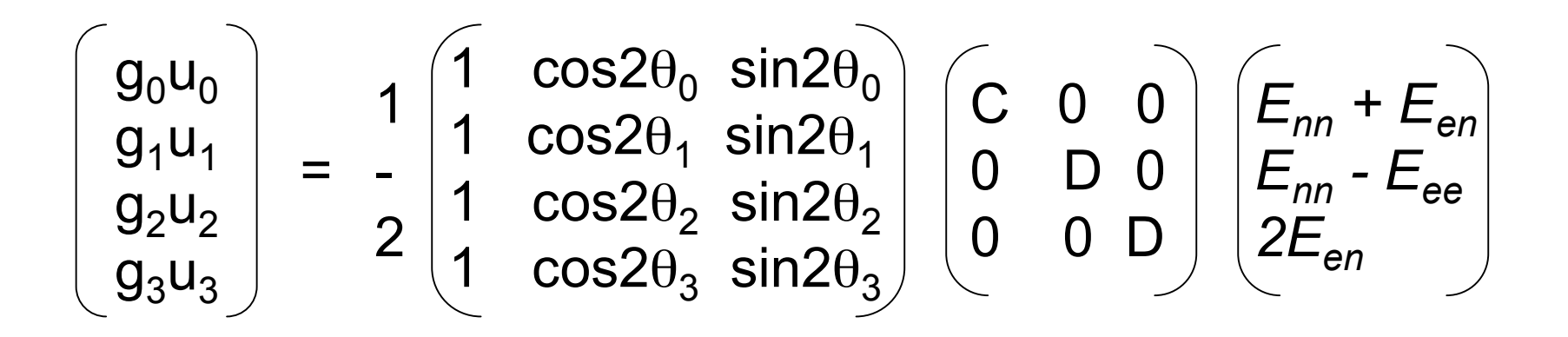

- u<sub>i</sub> linearized gauge readings
- g<sub>i</sub> gauge weightings (currently 1)
- $\theta_i$  orientation of gauge counter-clockwise from east
- C areal scale factor (currently 1.5)
- D shear scale factor (currently 3)

#### Exercise2: Download, plot processed data

Goal: Download 2008 Level 2 data from strainmeter B004. Parse and plot the data, examine tidal, trend and atmospheric signal.

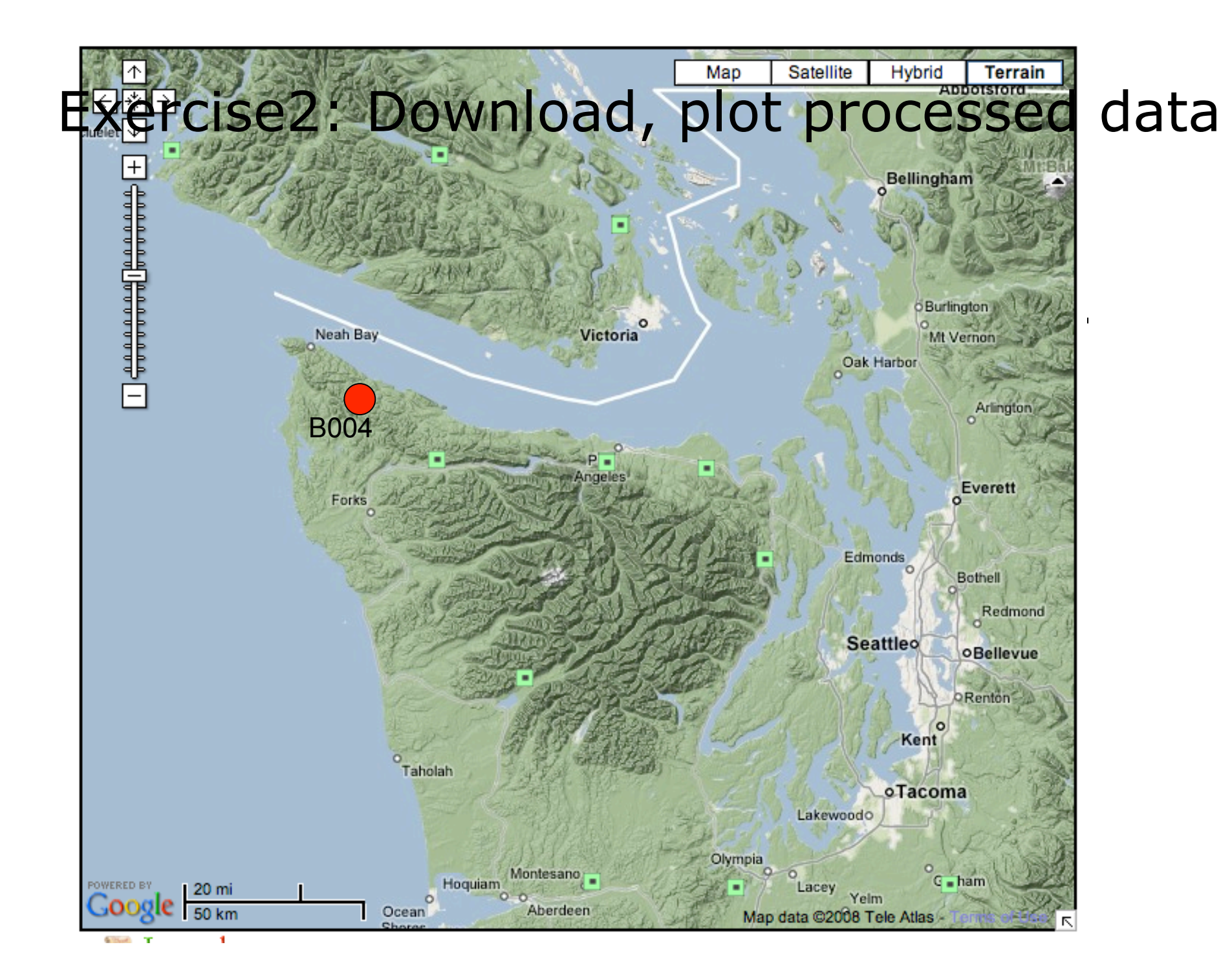

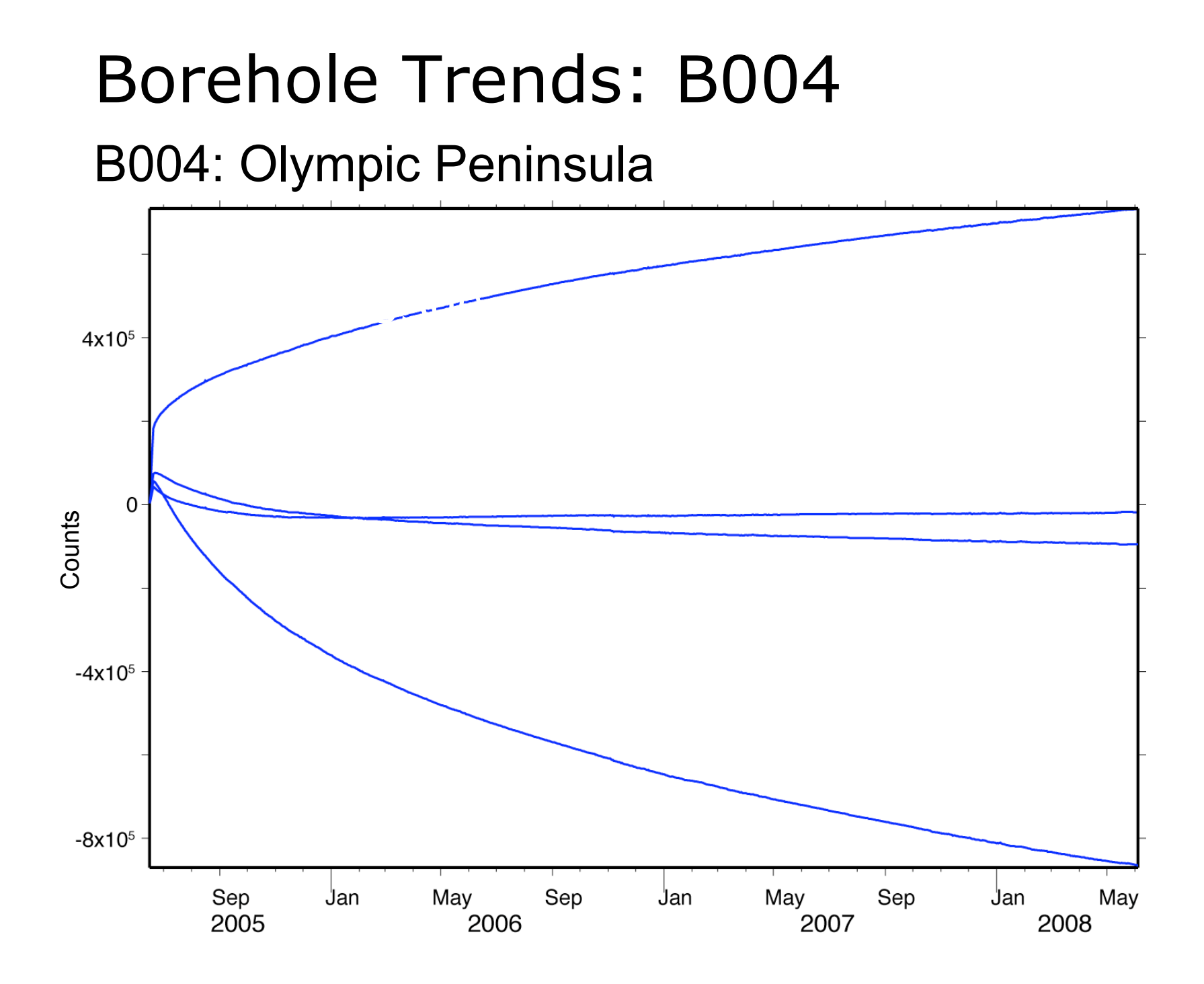

- 1. Go to the PBO strainmeter web page. <u>http://pboweb.unavco.org/strain\_data</u>.
- 2. If Level 2 data are available the links in the "processed data" column will be activated.

|                             | NAV                                                                                                    |                         | e Pi                   | ate Boundary Obs<br>upporting EarthScope Geodeti<br>and Te | c, Seismic,<br>ctonic Researc |               | rth            | Search 780          |               |                |               |             |
|-----------------------------|----------------------------------------------------------------------------------------------------|-------------------------|------------------------|------------------------------------------------------------|-------------------------------|---------------|----------------|---------------------|---------------|----------------|---------------|-------------|
| Home                        | About PBO                                                                                                    | GPS 🕴                   | Strainmeters           | Seismic Data Access                                        | Projects                      | Publications  | News In        | ternal Purchasing   |               |                |               |             |
| UNAVCO                      | > Plate Boundary Obs                                                                                                    | ervatory >              | Data Managemer         | t and Information Technology >                             |                               |               |                |                     |               |                |               |             |
| Strainn                     | neter Products                                                                                                    |                         |                        |                                                            |                               |               |                |                     |               |                |               |             |
| » Seisr                     | GPS Products       Strainmeter Products       Seismic Products       Request Custom Datasets       Documentation       Planning Documents         Seismic Products |                         |                        |                                                            |                               |               |                |                     |               |                |               |             |
| » Docu<br>» SQUI<br>» Strai | mentation<br>D (Single Query Usen<br>nmeter Information                                                                                                    | r Interface<br>on Maili | e for Data)<br>ng List |                                                            |                               |               |                |                     |               |                |               |             |
| Dot #                       | Station Name                                                                                                    | Туре                    | Date Installed         | Array                                                      |                               | Raw Data      |                | Geophysical Logging | Pore Pressure | Processed Data | Station Notes | Time Series |
|                             | (Click                                                                                                    | on the A                | bove Labels to         | Sort Table)                                                | NCEDC                         | IRIS DMC      | UNAVCO         |                     |               |                |               |             |
| B001                        | golbeck01bwa2005                                                                                                    | BSM                     | 2005-06-29             | Olympic Peninsula                                          | Bottle   SEED                 | Bottle   SEED | Bottle   ASCII | Logs                | ASCII         | XML   ASCII    | PDF           | Plots       |
| B003                        | floequarybwa2005                                                                                                    | BSM                     | 2005-09-13             | Olympic Peninsula                                          | Bottle   SEED                 | Bottle   SEED | Bottle   ASCII | Logs                | ASCII         | XML   ASCII    | PDF           | Plots       |
| B004                        | hokofallsbwa2005                                                                                                    | BSM                     | 2005-06-15             | Olympic Peninsula                                          | Bottle   SEED                 | Bottle   SEED | Bottle   ASCII | Logs                | ASCII         | XML   ASCII    | PDF           | Plots       |
| B005                        | shoresnw1bwa2005                                                                                                    | 5 BSM                   | 2005-07-19             | Olympic Peninsula                                          | Bottle   SEED                 | Bottle   SEED | Bottle   ASCII | Logs                | ASCII         | XML   ASCII    | PDF           | Plots       |
| B006                        | shoresne2bwa2005                                                                                                    | BSM                     | 2005-07-28             | Olympic Peninsula                                          | Bottle   SEED                 | Bottle   SEED | Bottle   ASCII | Logs                | N/A           | XML   ASCII    | PDF           | Plots       |

- 3. Select strainmeter B004, click on the "Processed data ASCII Link". This should take you to : ftp://bsm.unavco.org/pub/bsm/level2/hokofallsbwa2005/
- 4. You will see one tar file for each year of data, select B004.2008.bsm.level2.tar

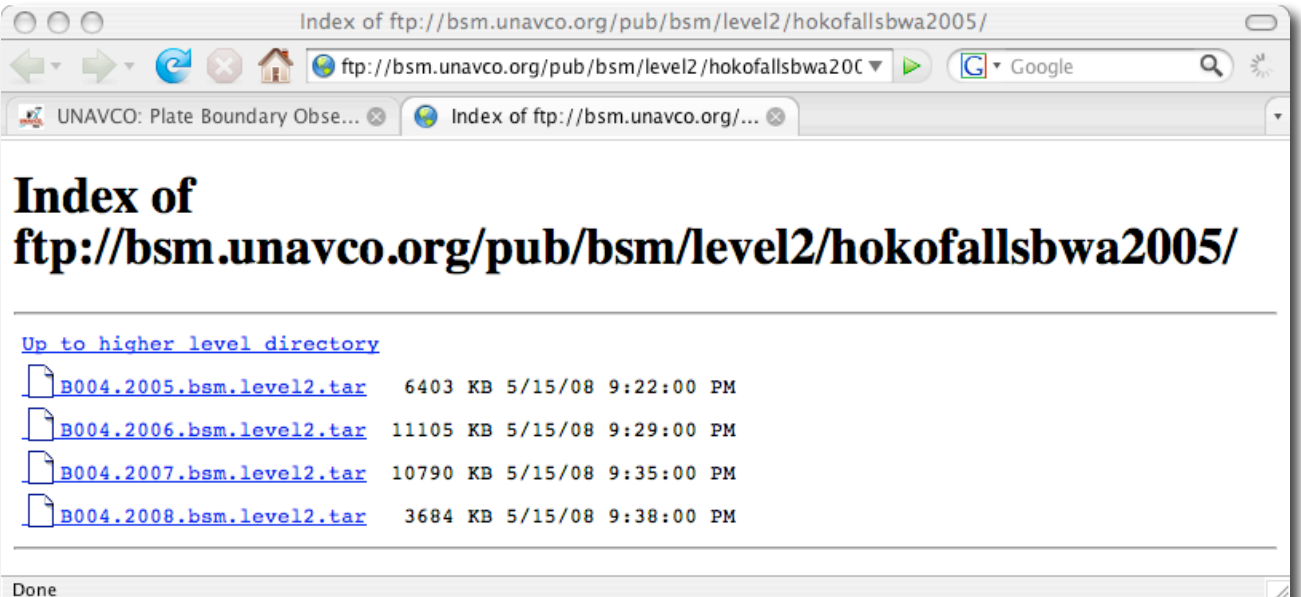

\* If you know the pathname you can use the ftp command

- 5. The tar should download to your computer.
- 6. Cd into the level2 working directory% cd level2/working
- Move the tar file into the working directory,
   mv *download\_dir*/B004.2008.bsm.level2.tar .
- 8. Untar the file,

% tar -xf B004.2008.bsm.level2.tar

9. Cd into the new directory% cd B004.2008.bsm.level2

10.You should see seven ASCII gzipped files, B004.2008.xml.2Ene.txt.gz B004.2008.xml.Eee+Enn.txt.gz B004.2008.xml.Eee-Enn.txt.gz B004.2008.xml.gage0.txt.gz B004.2008.xml.gage1.txt.gz B004.2008.xml.gage2.txt.gz B004.2008.xml.gage3.txt.gz

# 11. Unzip the ASCII files% gzip -d \*.gz

12. Remove the "T" in the time stamp e.g., % perl -pi -e 's/T/ /g' \*.txt

#### 13. Open in Kaleidagraph

When opening the files select "read header line" and "tab delimited" data in the "Text File Input Format Window" .

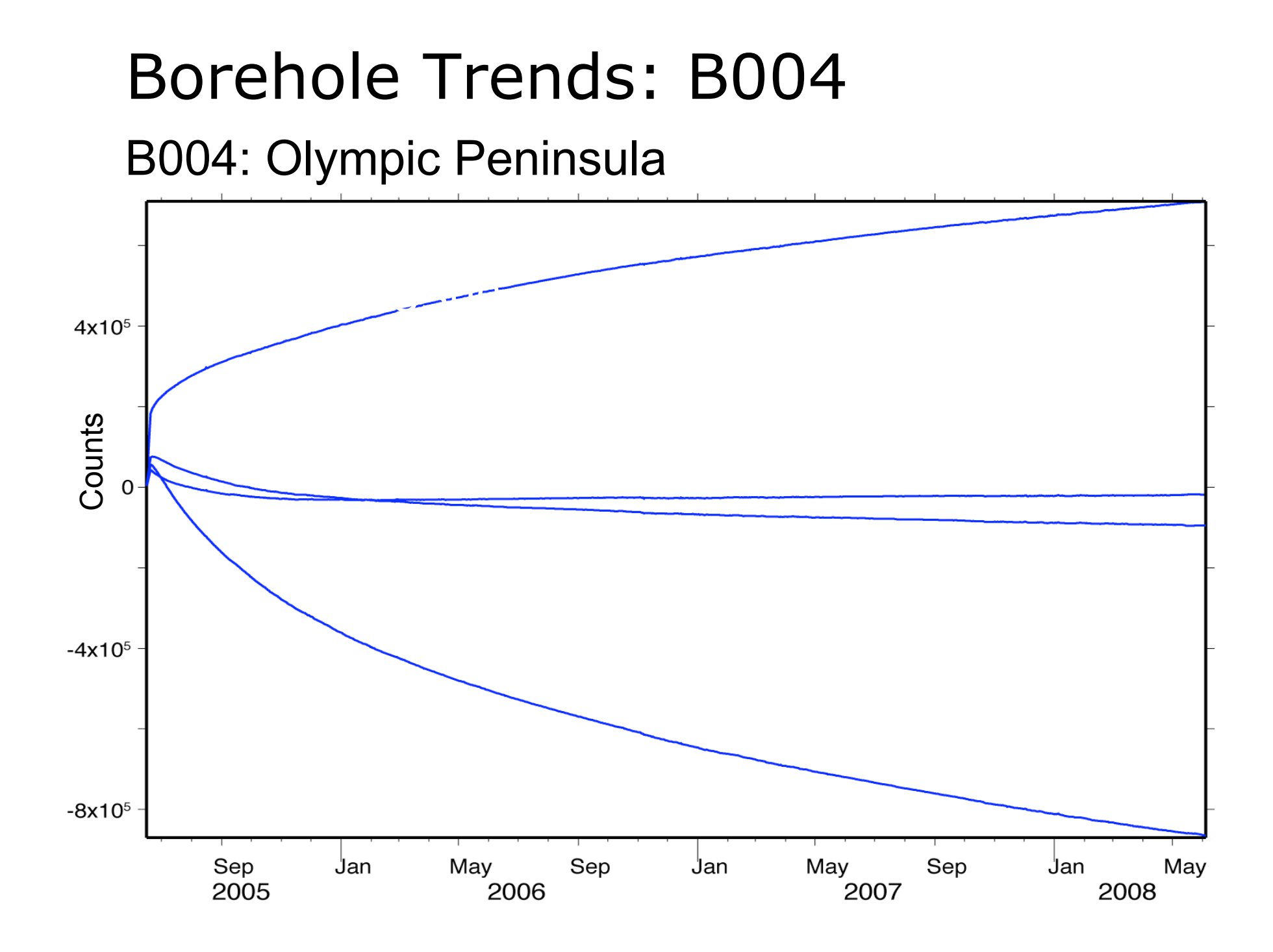

The column headings are:

| strain         | label                                       |
|----------------|---------------------------------------------|
| date           | UTC                                         |
| doy            | Day of year                                 |
| MJD            | Modified Julian Date                        |
| Microstrain    | Linearized strain, no edits, trend, tide or |
|                | atmospheric corrections applied             |
| s_offset       | Running sum of offsets                      |
| strain_quality | g=good, b=bad                               |
| tide_c         | Tide correction                             |
| detrend_c      | Detrend correction                          |
| atmp_c         | Atmospheric pressure correction             |
| atmp_c_quality | Atmospheric pressure quality                |
| level          | 2a or 2b                                    |
| version        | Generation date of processed data           |

- Cd into the level 2 working directory
   % cd level2/working
- Cd into the data directory,
   % cd B004.2008.bsm.level2
- Run the lowpass\_level2.sh script,
   % lowpass\_level2.sh B004.2008.xml 2008-01-02
   00:00:00 2008-05-01 00:00:00

- 4. The output files are 1-hour sampled data for each of the gauges and barometric pressure.
  B004.g0
  B004.g1
  B004.g2
  B004.g3
  B004.baro
- 5. To prepare the input files for BAYTAP use the script, asc2baytap.pl .

% asc2baytap.pl Station name? B004 Latitude? 48.2019 Longitude? -124.427 Elevation (m)? 30.0 Sample interval (hours) ? 1 Start date (YYYY MM DD hh)? 2008 1 2 0 End date (YYYY MM DD hh) ? 2008 5 1 0 Strain data file names (CH0 CH1 CH2 CH3)? B004.g0 B004.g1 B004.g2 B004.g3 Created B004.g0.b08 Created B004.g1.b08 Created B004.g2.b08 Created B004.g3.b08 Barometric data file name ? B004.baro Created barometric file B004.baro.b08 Name for BAYTAP parameter script ? 01.B004.baytap08 Created input parameter file 01.B004.baytap08

The script should have created:

- 4 gauge, 2 areal and 2 shear strain files,
- 1 barometeric file
- 1 script to run BAYTAP, 01.B004.baytap08 .

It also produces areal and shear strain files, 3gekk = 2(u0 + u1 + u2)/3 2gekk = (u1 + u3)/2 2gexxmeyy = (u1 - u3)3gexxmeyy = (4u1 - 2u2 - 2u0)/3